[Figures are not included in this sample chapter]

# Microsoft® Office 97 User Manual - 4 -PowerPoint

#### In this chapter

- The PowerPoint Screen, Keyboard, and Mouse
  - Starting PowerPoint
  - The Screen
  - Typing in PowerPoint
  - Editing Text
  - o Editing Objects
  - o Navigating
  - o Selecting Text

• File

- $\circ$  File -> New...
- $\circ$  File -> Open...
- File -> Close
- File -> Save
- File -> Save As...
- File -> Save As HTML
- File -> Pack and Go...
- File -> Page Setup...
- File -> Print...
- $\circ$  File -> Send To
- File -> Properties
- File -> Recently Used File List
- $\circ$  File -> Exit

• Edit

- $\circ$  Edit -> Undo...
- $\circ$  Edit -> Redo...
- Edit -> Repeat
- $\circ$  Edit -> Cut
- Edit -> Copy
- Edit -> Paste
- Edit -> Paste Special...
- Edit -> Paste as Hyperlink
- Edit -> Clear
- Edit -> Select All
- Edit -> Duplicate
- Edit -> Delete Slide

- $\circ$  Edit -> Find...
- Edit -> Replace...
- Edit -> Go To Property...
- Edit -> Links...
- Edit -> Object
- View
  - $\circ$  View -> Slide
  - View -> Outline
  - View -> Slide Sorter
  - View -> Notes Page
  - View -> Slide Show
  - View -> Master
  - View -> Black and White
  - View -> Slide Miniature
  - View -> Speaker Notes...
  - View -> Toolbars
  - View -> Ruler
  - View -> Guides
  - View -> Header and Footer...
  - View -> Comments
  - $\circ$  View -> Zoom...
- Insert
  - Insert -> New Slide...
  - Insert -> Duplicate Slide
  - Insert -> Slide Number
  - Insert -> Date and Time...
  - Insert -> Tab
  - Insert -> Symbol...
  - Insert -> Comment
  - Insert -> Slides from Files...
  - Insert -> Slides from Outline...
  - Insert -> Picture
  - Insert -> Text Box
  - Insert -> Movies and Sounds
  - $\circ$  Insert -> Chart...
  - Insert -> Object...
  - o Insert -> Hyperlink...
- Format
  - Format -> Font...
  - Format -> Bullet...
  - Format -> Alignment
  - Format -> Line Spacing...
  - Format -> Change Case...
  - Format -> Replace Fonts...
  - Format -> Slide Layout...
  - Format -> Slide Color Scheme...

- Format -> Background...
- Format -> Apply Design...
- Format -> Colors and Lines...
- Format -> Object...
- Tools
  - Tools -> Spelling...
  - Tools -> Style Checker...
  - Tools -> Language...
  - Tools -> AutoCorrect...
  - Tools -> Look Up Reference...
  - Tools -> AutoClipArt...
  - Tools -> PowerPoint Central
  - Tools -> Presentation Conference
  - Tools -> Meeting Minder
  - Tools -> Expand Slide
  - Tools -> Macro
  - $\circ$  Tools -> Add-Ins...
  - Tools -> Customize...
  - $\circ$  Tools -> Options...
- Slide Show
  - Slide Show -> View Show
  - Slide Show -> Rehearse Timings
  - Slide Show -> Record Narration...
  - Slide Show -> Set Up Show...
  - Slide Show -> View on Two Screens
  - Slide Show -> Action Buttons
  - Slide Show -> Action Settings
  - Slide Show -> Preset Animation
  - Slide Show -> Animation Preview
  - Slide Show -> Slide Transition
  - Slide Show -> Hide Slide
  - Slide Show -> Custom Shows
- Window
  - Window -> New Window
  - Window -> Arrange All
  - Window -> Cascade
  - Window -> Fit to Page
  - Window -> [Open Presentations]
- Help

# The PowerPoint Screen, Keyboard, and Mouse

# **Starting PowerPoint**

Unlike Word, which starts with a blank document, and Excel, which starts with a blank workbook, PowerPoint opens a dialog box to start with (see Figure 4.1).

**FIGURE 4.1** Windows Start button, Programs, Microsoft PowerPoint opens the PowerPoint dialog box.

#### AutoContent Wizard

If you choose the AutoContent Wizard from the startup dialog box, the dialog box that opens shows you Start and Finish and the steps that you will be performing. You can also choose **File**, **New**, click the Presentations tab, and double-click AutoContent Wizard. Click the **Next** button and choose the Presentation type (see Figure 4.2).

**FIGURE 4.2** *Choose AutoContent Wizard from the opening dialog box and click Next to open the Presentation type section of the AutoContent dialog box.* 

The next step asks what kind of output you'll have. The steps following depend on this step. Choose one of the following kinds of presentations:

**Presentations, informal meetings, handouts** (generally, with a speaker)

**1.** Click one of the output options: **On-screen presentation**, **Black and white overheads**, **Color overheads**, or **<u>35mm slides</u>**.

2. Click whether you will print handouts and choose <u>Next</u>.

**3.** On the Presentation options step, type the text that you want to appear on your first slide: **<u>Presentation title, Your name, and any Additional information you want to appear on the slide.</u> Choose <b><u>Next</u>** and **<u>Finish</u>** to create your presentation.

**Internet, kiosk** (generally, without a speaker)

1. Check if you want a **Copyright notice on each page** and type the text for the notice.

2. Check if you want to include the **Date last updated**.

**3.** If you want, check and type your  $\underline{\mathbf{E}}$ -mail address in the format of user@domain. Choose  $\underline{\mathbf{N}}$ ext and  $\underline{\mathbf{F}}$ inish to create your presentation.

Regardless of the presentation options you chose, you enter Outline view after PowerPoint creates the presentation (see <u>View</u> -> <u>Outline</u>, page 475). You can switch to the other views using the buttons to the left of the horizontal scrollbars (see <u>View</u> -> <u>Slide</u> Sorter, page 477 and <u>View</u> -> <u>Notes</u> Page, page 478). If you want to run the presentation, see <u>View</u> -> <u>Slide</u> Show, page 478.

# The Screen

PowerPoint screen views are significantly different from each other. See the references to the Outline,

Slide Sorter, and Slide show in the paragraph above. The Slide view is the most common and is shown in Figure 4.3.

# **Typing in PowerPoint**

The first step to typing in PowerPoint is to position the insertion point where you want to type. Click a section of a slide, outline, or on notes pages. You see the blinking vertical line (insertion point) where your type is inserted. When you create a new slide, you see prompts such as Click to Add Title and Click to Add Text to guide you.

Use the keyboard to type characters. When you type, any characters after the insertion point are pushed to the right. Press **Backspace** to remove characters before the insertion point.

The slide generally has two areas: the title area and text area. The text area often has bullets. After you type the first bullet, press **Enter** and you are at the second bullet. If you press **Tab** you get an indented bullet. Instead of pressing **Enter**, press **Shift+Enter** to create a line break and indent the text under the same bullet item.

FIGURE 4.3 Click the Slide view button to see and edit a slide.

# **Editing Text**

To correct your document, use the following keys.

#### **Delete text**

| Press          | То                                                                         |
|----------------|----------------------------------------------------------------------------|
| Backspace      | Delete one character to the left of insertion point, or the selected text  |
| Delete         | Delete one character to the right of insertion point, or the selected text |
| Ctrl+Backspace | Delete one word to the left                                                |
| Ctrl+Delete    | Delete one word to the right                                               |
| Ctrl+Z         | Undo the last action                                                       |

# **Editing Objects**

You insert objects through many choices on the Insert menu (see especially **Insert -> Picture** page 496, **Insert -> Chart...** page 498, and **Insert -> Object...**) or by double-clicking on an object placeholder when you choose that kind of AutoLayout (see **Insert -> New Slide...**, page 493).

To move the object, move the mouse pointer to the object. The mouse pointer changes to a fourheaded arrow. Drag the object to where you want to go.

To size the object, click it. Small square handles appear around the object. Move the mouse pointer to one of the squares. The mouse pointer changes to a double-headed arrow. Drag the handle to resize the object.

To delete a graphic object, click the object and press **Delete**.

# Navigating

To type on a slide, you need to position the insertion point where you want to edit.

#### Use the keyboard to move the insertion point in the selected area

| Press               | To Move                                                                                             |
|---------------------|----------------------------------------------------------------------------------------------------|
| Left Arrow          | A character to the left on an outline, slide, or note. To the next slide in Slide<br>Sorter view.   |
| <b>Right Arrow</b>  | A character to the right on an outline, slide, or note. To the previous slide in Slide Sorter view. |
| Up Arrow            | Up a line in an outline, slide, or note. To the previous row of slides in Slide Sorter view.        |
| Down Arrow          | Down a line in an outline, slide, or note. To the next row of slides in Slide Sorter view.          |
| Ctrl+Left Arrow     | A word to the left in an outline, slide, or note.                                                   |
| Ctrl+Right<br>Arrow | A word to the right in an outline, slide, or note.                                                  |
| Ctrl+Up Arrow       | A paragraph up in a note.                                                                           |
| Ctrl+Down<br>Arrow  | A paragraph down in a note.                                                                         |
| Tab                 | To the tab stop in a note. Demote the bullet in an outline and slide.                               |
| Shift+Tab           | To the tab stop in an outline and slide.                                                            |
| End                 | To end of a line.                                                                                   |
| Home                | To beginning of a line.                                                                             |
| Page Up             | Up one screen in Outline view. In full Slide view, to previous slide.                               |
| Page Down           | Down one screen in Outline view. In full Slide view, to next slide.                                 |
| Ctrl+Home           | To first slide.                                                                                     |
| Ctrl+End            | To last slide.                                                                                      |

After you use the mouse to scroll, make sure that you click to move the insertion point where you want to start editing.

## Use mouse to scroll on the screen

| Click                | То                                                                                                    |
|----------------------|----------------------------------------------------------------------------------------------------|
| Up scroll arrow      | Go to previous slide (or up a line if slide does not take up full screen) in<br>Slide view. Scroll up one line in an outline. |
| Down scroll arrow    | Go to next slide (or down a line if slide does not take up full screen) in<br>Slide view. Scroll down one line in an outline. |
| Above the scroll box | Scroll up one screen or to previous slide.                                                                                    |
| Below the scroll box | Scroll down one screen or to next slide.                                                                                      |
| Drag the scroll box  | Screen tip shows slide number and title.                                                                                      |

| Left scroll arrow                            | Scroll left.                 |
|----------------------------------------------|------------------------------|
| Right scroll arrow                           | Scroll right.                |
| Double-arrow on bottom of vertical scrollbar | To previous or next slide.   |
| Double-click slide icon in<br>Outline view   | To open slide in Slide view. |
| Double-click slide in Slide<br>Sorter view   | To open slide in Slide view. |

#### Use Microsoft IntelliMouse

| Do This                                             | То                                                                         |
|-----------------------------------------------------|----------------------------------------------------------------------------|
| Rotate the wheel toward you                         | Scroll down a few lines in Outline view to the next slide in Slide view.   |
| Rotate the wheel away from you                      | Scroll up a few lines in Outline view to the previous slide in Slide view. |
| Hold <b>Ctrl</b> as you rotate the wheel toward you | Zoom so view is smaller.                                                   |
| Hold <b>Ctrl</b> as you rotate the wheel away you   | Zoom so view is magnified.                                                 |

# **Selecting Text**

Before you do major editing or formatting, you need to select text first. After you select text, you can press **Delete** to remove the text. (See also the **Format** (page 499) and **Edit** (page 469) sections for many of the features you can do with selected text.)

See the navigation keys with the keyboard above. Select text by holding down the **Shift** key and using the movement keys (see Navigating, page 459). For example, hold **Shift** and press **Ctrl+Right** arrow. You select one word at a time. The following are some additional keys to select text in the document.

Press **Ctrl+A** to select the whole presentation in Outline, and Slide Sorter views. Press **Ctrl+A** to select all objects on the current slide in Slide view. In Notes Pages view, press **Ctrl+A** to select all objects on the slide and the notes.

#### Select with the mouse

| Do This                                              | To Select                                        |
|------------------------------------------------------|--------------------------------------------------|
| Drag over the text                                   | Any text                                         |
| Double-click                                         | A word                                           |
| Click the graphic                                    | A graphic                                        |
| Click mouse pointer and drag down                    | One or more lines                                |
| <b>Ctrl</b> + click in a sentence                    | A sentence                                       |
| Click at the start of the selection. Move to the end | A block of text (use this method when the screen |

of the selection with mouse. Hold down **Shift** and scrolls too fast to effectively select a large block of text)

# <u>F</u>ile

The **<u>File</u>** menu helps you manage the document as a whole: where it is stored, the size and formatting of paper, where you want to print or email the document, and summary information.

# <u>File -> New...</u>

The first item on the **File** menu---**New**--is your first step to creating a blank presentation or a presentation with preexisting text and formatting. When you first start PowerPoint or use the New toolbar button, the default presentation is based on the Blank Presentation template (shown as Blank Presentation on the General tab of the dialog box). The only differences between Word and PowerPoint are the templates available to start a new document and that you can create a new document or template with Word while you can only create a new document in PowerPoint from the dialog box (see Word's **File -> New...**, page 20).

After you choose the template, PowerPoint may ask for the layout of the first slide. Double-click the layout of the slide you want.

# <u>File -> Open...</u>

<u>File, Open</u> enables you to open a file stored on a disk and display and edit it on your screen. The only difference between Word and PowerPoint is the list in the Files of <u>type</u> drop-down box (see Word's <u>File -> Open...</u>, page 21). You can open PowerPoint presentations, templates, add-ins, and HTML documents.

Also, one of the items in **Files of Type** is All Outlines. Use this to open a Word Outline document. Each Heading 1 becomes the title of the slide. Each Heading 2 and lower level headings become bullets and subbullets of the slides. If you open an Excel workbook, each row becomes a slide. You can also open a plain text file and each line becomes a slide. Other presentation files such as Harvard Graphics can also be opened, depending on which converters have been installed.

# <u>File -> Close</u>

To remove the current presentation from the screen, use **<u>File</u>**, **<u>Close</u>**. If you haven't saved the file since your last change, PowerPoint prompts you to save. File, Close is also the same in Word and PowerPoint (see **<u>File</u>** -> <u>Close</u>, page 462).

# <u>File -> Save</u>

If you already gave your presentation a name, **<u>File</u>**, **<u>Save</u>** or **Shift+F12** saves changes to that presentation name on your disk (otherwise, the Save As dialog box opens). This command works the same way it does in Word (see Word's **<u>File</u>** -> **<u>Save</u>**, page 29).

# File -> Save As...

Saving a file places a copy of what is on the screen to a location on a disk. The first time you save a file with **<u>File</u>**, **<u>Save</u>** or the **Save** button, you enter the Save As dialog box. Thereafter, choose **<u>File</u>**, **<u>Save</u>** <u>As</u> or press **F12**. The two commands in PowerPoint and Word (see Word's <u>**File**</u> -> **Save** <u>As</u>..., page 462) are the same except for a couple of the following options on the Save As dialog box:

- Check **Embed TrueType** to add the fonts to the document. If you open the presentation on another computer, that computer does not have to have the fonts installed.
- In the Save as type drop-down, choose from among the following:
- The **Save as type** for PowerPoint is listed as Presentation. If you want to save the presentation as a different file format, click the **Save as type** drop-down and select a previous version of PowerPoint, a graphic format (such as Windows Metafile, Portable Network Graphics, CompuServe GIF, or JPEG File Interchange Format).

If you want to save the presentation as a template that you can use over and over (see <u>File</u> -> <u>New...</u>, page 461), choose Presentation Template. PowerPoint opens to the Templates folder. Double-click the Presentations folder.

If you want to save to presentation as an add-in so that you can use the features such as macros and toolbars, choose PowerPoint Add-In (see **<u>T</u>ools -> Add-Ins...**, page 515).

If you want to save the presentation as an outline, choose Outline/RTF. When you open this file in Word, the slide titles become Heading 1 style, bullets become Heading 2, 3, and so on.

You can save the presentation as a PowerPoint Show. Then, when you double-click the file name from the Windows Explorer, the file automatically opens in Slide Show view. When you finish the Slide Show, PowerPoint closes. If you want to edit the file, open it through the Open dialog box.

# **<u>F</u>ile -> Save as <u>H</u>TML**

If you want to save your presentation as HTML files for use on the Web, choose **File**, **Save as <u>H</u>TML**. The Save as HTML Wizard opens, enabling you to choose browser frames, the graphics format (GIF, JPEG, or PowerPoint animation), monitor resolution, home page identification, page colors and buttons styles, and location of your files. In typical installation, this item is dimmed on your menu. You may have to go through setup again to install this option.

# **File -> Pack and Go...**

The Pack and Go Wizard enables you to copy your file for use on another computer. The wizard compresses the file and enables you to place one file on more than one disk if necessary. The wizard also asks you whether you want to include the PowerPoint Viewer, which is a free program that enables the user to look at your presentation, but not edit it.

Copy the file with the Pack and Go Wizard

1. Open the file you want to copy and choose File, Pack and Go. The Pack and Go Wizard

dialog box opens, listing the steps you need to take. Click the Next button to start.

2. The Pick Files to Pack Step appears. You can check the <u>Active presentation</u> (the one on the screen). You can also check <u>Other presentation(s)</u> and type or use the <u>Browse</u> button to choose another presentation. If you want more than one, hold down the Ctrl key while you click each presentation and click <u>Select</u> to return to the wizard. Click the <u>Next</u> button.

**3.** On the Choose destination step, click the <u>A</u>:\drive or B:\drive. Alternatively, you can click the <u>C</u>hoose destination option button and type or use the Browse button to choose a folder or disk to store the presentation(s). Click the <u>Next</u> button.

**4.** The Links step asks you whether you want to **Include linked files**--other applications' files you may have inserted (see **Insert -> Object...**, page 498). You can also check if you want to **Embed TrueType fonts** so that the presentation looks the same on another computer even if the computer doesn't have the same fonts installed. Click the **Next** button.

**5.** The next step asks whether you want to include the PowerPoint <u>Viewer for Windows 95 or</u> **NT**. This Viewer enables people without PowerPoint to see but not edit your presentation. Otherwise, click <u>Don't include the Viewer</u>. Click the <u>Next</u> button.

**6.** If you told the wizard to store the presentation on a removable disk, insert the disk in the disk drive and click **<u>F</u>inish**. If the presentation and files don't fit on the disk, PowerPoint prompts you for additional disks as needed.

When you give the disks to the other users, tell them to double-click the Pngsetup (Pack and Go Setup) file on the disk. The wizard asks for a destination and then prompts for each of the disks.

# <u>File -> Page Setup...</u>

The Page Setup dialog box controls the size of slides and printed output and page numbers. Choose **<u>File</u>**, **Page Setup** and the Page Setup dialog box appears (see Figure 4.4).

FIGURE 4.4 File, Page Setup opens the Page Setup dialog box.

# <u>File -> Print...</u>

To send your slides, notes pages, handouts, or outline to a printer, choose this option.

#### QUICK CHOICES: PRINT

• Click the **Print** button on the Standard toolbar. The slides print to the default printer.

To print slides or other items to the printer, follow these steps:

1. Choose <u>File</u>, <u>Print</u> or press Ctrl+P. The Print dialog box displays (see Figure 4.5).

FIGURE 4.5 File, Print opens the Print dialog box.

2. To change the printer (or print to a fax) select from the Name drop-down.

**3.** If you want to change Windows options for your printing, click the **Properties** button and change such things as paper size, paper orientation, where to get paper, and printer resolution. You want to change some of these options for the presentation through **File**, **Page Setup** (see page 464).

4. To print a portion or all resulting slides, choose one of the following:

- Click <u>All</u> to print the entire presentation.
- Click to print just the **Current slide**.
- If you've selected multiple slides (in Slide Sorter view, hold down **Shift** as you click slides) or a portion of an outline, click to print the **Selection**.
- If you've created a **Custom Show** (see **Slide Show** -> <u>Custom Shows...</u>, page 533), choose it from the drop-down list.
- To print specific slides, type the slide numbers in the Slides text box. For example, 2-4,6,9,13-15.

**5.** In the **Print** <u>what</u> drop-down, choose whether you want to print Slides, Handouts (2, 3, or 6 per page), Notes Pages, or the Outline view.

**6.** To print more than one copy, use the spinner buttons or text box to reset the **Number of <u>copies</u>**.

7. If you have more than one copy and you want one entire set and a copy set, check Collate. With this option unchecked, printing can be faster, and you print multiple copies of page 1, then page 2, and so forth.

**8.** If you don't have the selected printer connected to your computer, choose to **Print to file** on your disk. When you choose **OK**, PowerPoint opens the Print to file dialog box. Give the file a name and location and click **OK** again. PowerPoint automatically gives the file a PRN extension.

When you want to print the file, click the Windows **Start** button, choose **Programs**, **MS-DOS Prompt**. From the DOS window, type **COPY** /**B filename port**. A specific example would be **COPY** /**B c:\docs\print.prn lpt1**. (When using print to file, you need to have the print driver for the destination printer installed, even if you are not attached to it.)

**9.** Check one or more of the following check boxes on the bottom of the Print dialog box (the defaults can be set, see **Tools -> Options... Print Tab**, page 515):

- Check **Black & white** to make color slides look as good as possible on a black and white printer. Prints colors as shades of gray.
- Check **Pure black & white** to only print black and white and no shades of gray (you can't have both this and the box above checked at the same time). Use to print draft copies on a color printer and quick speaker's notes and handouts.

- Check Scale to fit paper to reduce or enlarge the slides so that they fit on a printed page.
- Check **Frame slides** to add a thin border around slides on slides, handouts, and notes pages.
- Check **Print <u>hidden slides</u>** if you want to print slides that you hid (see **Slide Show ->** <u>**Hide Slide**</u>, page 533).

**10.** Click **OK** to print the presentation with your choices.

#### <u>File -> Send</u> To

The <u>File</u>, <u>Send</u> To menu enables you to transmit your presentation electronically to one or more email recipients. The first three items on the <u>Send</u> To submenus are the same as Word's. (For <u>Mail</u> **Recipient**, <u>Routing Recipient</u>, and <u>Exchange Folder</u>, see Word's <u>File -> Send</u> To, page 45.) PowerPoint has two additional options--Microsoft Word and Genigraphics.

#### File -> Send To -> Microsoft Word...

You can export your notes, handouts, or outline to Microsoft Word and then use Word as an editor. If you export the outline to Word and edit it, you can then import it back into PowerPoint (see Word's **<u>File</u> -> Send To -> Microsoft PowerPoint**, page 46). Choose **<u>File</u>, Send To, Microsoft <u>W</u>ord** to open the Write-Up dialog box (see Figure 4.6).

FIGURE 4.6 File, Send To, Microsoft Word opens the Write-Up dialog box.

#### File -> Send To -> Genigraphics...

Genigraphics is a company that can take your PowerPoint file and produce 35-mm slides, color prints, color overheads, posters, and other services. Use **File**, **Send To**, **Genigraphics** to open the Genigraphics Wizard so that you can package your file, identify your order specifications, and transmit your order by modem. In Typical setup, this item is dimmed on your menu. You may have to go through setup again to install this option.

# **<u>F</u>ile -> Properties**

File properties enable you to identify and categorize your file in more detail than you can with just a name. You can add notes in many different fields (such as **Subject** and **Comments**). File properties also enable you to see more information about your file, such as the number of words, the creation date, and the MS-DOS name. The dialog boxes for Word and PowerPoint are almost identical with the following exceptions (see Word's **File -> Properties**, page 46):

- The bottom half of the Statistics tab in Word tells how many words, paragraphs, and so on the document has. In PowerPoint, this area adds how many slides, hidden slides, and Multimedia clips there are.
- PowerPoint's Contents tab is much more thorough than Word's (see Figure 4.7).

**FIGURE 4.7** File, Properties, opens the Properties dialog box. Click the Contents tab to see details of your presentation.

# **File -> Recently Used File List**

To open one of your last saved presentations, choose **<u>F</u>ile** and then select one of the files on the bottom of the file menu. The hot keys are numbered for each of the files (<u>1</u>, <u>2</u>, <u>3</u>, and so on), with the last file saved indicated with number 1. If the names do not display at the bottom of the <u>File</u> menu, do the following procedure.

To display the recent files or change the number displayed, do the following:

1. Choose <u>T</u>ools, <u>Options</u>. The Options dialog box displays.

2. Click the General tab.

**3.** Type or use the <u>entries</u> spinner button to change number of files that you want to see in the <u>Recently used file list</u>.

4. Click OK.

PowerPoint displays up to the number of files you chose in step 3.

# **<u>F</u>ile -> E<u>x</u>it**

To get out of PowerPoint, you use <u>File</u>, <u>Exit</u> or press Alt+F4. PowerPoint prompts you if you want to save each presentation changed since your last save. If you choose <u>Yes</u> and have not given the document a name, you enter the Save As dialog box (see Word's <u>File -> Save As...</u>, page 29).

# Edit

The  $\underline{\mathbf{E}}$ dit menu enables you to make changes to the presentation as a whole: undo and repeat commands, cut, copy and paste information, clear and delete selected information, duplicate slides, find specific information in a presentation, replace information that has been found, create links, and edit objects.

# <u>E</u>dit -> <u>U</u>ndo...

The first item on the  $\underline{E}$  dit menu enables you to  $\underline{U}$  ndo specific actions.

#### **QUICK CHOICES: UNDO**

- Click the **Undo** button on the Standard toolbar.
- Choose **Edit**, **Undo Action**. The bracketed action is the last action you performed. For instance, Typing, Formatting, Duplicate, and so on.

- Press Ctrl+Z.
- The last action that you performed is undone.

# **QUICK CHOICES: UNDO MULTIPLE ACTIONS**

• Click the pull-down arrow on the **Undo** button, and select the actions that you want to undo. All the actions up to the one you select are undone.

# <u>E</u>dit -> <u>R</u>edo...

<u>E</u>dit, <u>Redo</u> is similar to <u>E</u>dit, <u>U</u>ndo. It redoes something that you have undone. It is a valuable tool to use with Undo.

#### QUICK CHOICES: REDO

- Click the **Redo** button on the Standard toolbar.
- Choose <u>Edit</u>, <u>Redo Action</u>. The bracketed action is the last action you undid. For instance, Typing, Formatting, Duplicate, and so on.
- Press Ctrl+Y.
- The last action you undid is redone.

# **QUICK CHOICES: UNDO MULTIPLE ACTIONS**

• Click the pull-down arrow on the **Redo** button, and select the actions that you want to redo. All the actions up to the one you select are redone.

# Edit -> Repeat

Choose  $\underline{E}$ dit,  $\underline{R}$ epeat or press F4 or Ctrl+Y to repeat the last action or command.  $\underline{E}$ dit,  $\underline{R}$ epeat replaces  $\underline{E}$ dit,  $\underline{R}$ edo when it is available. Actions such as formatting fonts, formatting slide color, and so on enable  $\underline{E}$ dit,  $\underline{R}$ epeat.

# $\underline{\mathbf{E}}$ dit -> Cu $\underline{\mathbf{t}}$

The **Cut** command enables you to remove selected text and place it on the Windows Clipboard to **Paste** somewhere else. Select the text or slide that you want to cut (see **Typing in PowerPoint** on page 457 and **Selecting Text** on page 460 for more information).

# QUICK CHOICES: CUT

- Click the **Cut** button on the Standard toolbar.
- Press Ctrl+X.

- Choose <u>E</u>dit, Cu<u>t</u>.
- Right-click the selection and choose Cut.
- Drag and drop--Point to the selected text; when the mouse pointer changes to a white arrow, click and drag the selection to the new location.
- Right-click and drag the selection to the new location, and select <u>Move Here</u>, <u>Copy Here</u>, Create <u>Hyperlink Here</u>, or Cancel.

If the drag-and-drop operation isn't working, make sure that the <u>**D**</u>rag-and-<u>**D**</u>rop text editing option is checked on the <u>**T**</u>ools -> <u>**O**</u>ptions... Edit Tab (see page 517 for more information).

# **Edit -> Copy**

The <u>C</u>opy command enables you to copy selected text and place it on the Windows Clipboard to Paste somewhere else. Select the text or slide(s) that you want to copy (see **Typing in PowerPoint** on page 457 and **Selecting Text** on page 460 for more information).

# **QUICK CHOICES: COPY**

- Click the **Copy** button on the Standard toolbar.
- Press Ctrl+C.
- Choose <u>Edit</u>, <u>C</u>opy.
- Right-click the selection and choose **Copy**.
- Drag and drop--Point to the selection; when the mouse pointer changes to a white arrow, hold down the **Ctrl** key, and click and drag the selection to the new location.
- Right-click and drag the selection to the new location, and then select <u>Move Here</u>, <u>Copy Here</u>, <u>Create Hyperlink Here</u>, or <u>Cancel</u>.

If the drag-and-drop operation isn't working, make sure that the <u>**D**</u>rag-and-<u>**D**</u>rop text editing option is checked on the <u>**T**</u>ools -> <u>**O**</u>ptions... Edit Tab (see page 515 for more information).

# <u>E</u>dit -> <u>P</u>aste

The **Paste** command enables you to paste what is on the Windows Clipboard at the location of the insertion point. Used with **Edit**, **Cut**, you move the original text. Used with **Edit**, **Copy**, you create a copy of the original text.

# QUICK CHOICES: PASTE

• Click the **Paste** button on the Standard toolbar.

- Press Ctrl+V.
- Choose <u>Edit</u>, <u>Paste</u>.
- Right-click where you want to insert the copied information, and choose Paste.

# Edit -> Paste Special...

The **Paste Special** command enables you to paste, link, or embed what is on the Windows Clipboard (at the location of the insertion point) with the formatting you specify.

- 1. Cut or Copy the information you want to paste.
- 2. Move the insertion point where you want to paste the information.
- 3. Choose Edit, Paste Special. The Paste Special dialog box displays (see Figure 4.8).

FIGURE 4.8 Choose Edit, Paste Special to display the Paste Special dialog box.

#### 4. Choose **<u>Paste</u>** or **Paste** link.

For more information about Paste Special, see Word's **<u>E</u>dit -> Paste Special...** on page 52.

# **Edit -> Paste as Hyperlink**

The **Paste as Hyperlink** command enables you to paste Clipboard contents as a hyperlink. A hyperlink creates a shortcut to the source document. Click the hyperlink to jump to the source document. If the application that created the hyperlink is not open, it opens and the document also opens.

# QUICK CHOICES: HYPERLINK

**1.** After you have cut or copied text to the Clipboard, move the insertion point to the location you want to paste to.

#### 2. Choose Edit, Paste as Hyperlink.

or

Select the text to be moved, right-click it, drag it to the new location, and choose Create  $\underline{H}$ yperlink Here.

# $\underline{\mathbf{E}}$ dit -> Cle $\underline{\mathbf{a}}$ r

The **<u>E</u>dit**, **Clear** command deletes the selected text or object without putting it on the Clipboard.

**1.** Select the text or object you want to clear.

2. Choose <u>Edit</u>, Cle<u>a</u>r.

# **Edit -> Select All**

Choose **Edit**, **Select Al** or press **Ctrl**+**A** to select the whole presentation.

## **Edit -> Duplicate**

Select the object that you want to duplicate and choose **<u>E</u>dit**, **<u>Duplicate</u>** or press **Ctrl+D** to make a copy of the object. Choose **<u>E</u>dit**, **<u>Duplicate</u>** again to make additional copies of the object.

#### **Edit -> Delete Slide**

The **<u>E</u>dit**, **<u>D</u>elete Slide** command deletes the current slide in Slide or Notes view or deletes the selected slides in Slide Sorter or Outline view from the presentation.

#### <u>E</u>dit -> <u>F</u>ind...

The **<u>E</u>dit**, **<u>F</u>ind** command enables you to search for text you specify.

#### QUICK CHOICES: FIND

#### 1. Press Ctrl+F.

**2.** Type what you are looking for in the Find what text box, and choose the Find Next button or press Enter.

Without the Find dialog box open, press **Shift+F4** to repeat the last Find action without opening the Find dialog box. (For more information, see Excel's **Edit -> Find...** on page 283.)

#### Edit -> Replace...

The **Edit**, **Replace** command enables you to search for and replace characters you specify.

#### 1. Press Ctrl+H.

- **2.** Type what you are looking for in the Find what text box.
- **3.** Type what you want to replace in the Replace with text box.

4. Select Match Case or Find Whole Words Only to turn those options on or off.

#### 5. Choose the **Find Next** button.

6. To replace the found text with the new text, choose the **<u>Replace</u>** button. To replace all occurrences of the found text with the new text, choose **<u>Replace</u>** <u>All</u>. To skip this occurrence of the found text and continue the search, choose the <u>**Find**</u> **<u>Next</u>** button. To end this session,

choose the **Close** button.

# **Edit -> Go To Property...**

The <u>Edit</u>, <u>Go</u> To Property command enables you to move to a specific location in your presentation, similarly to Word's <u>Edit</u> -> <u>Go</u> To (see page 58). To enable the <u>Edit</u>, <u>Go</u> To Property command, you need to define <u>File</u>, Properties with a link to the location, which is similar to creating a Bookmark in Word.

To mark a location in your presentation, follow these steps:

**1.** Select the text you want to mark.

**2.** Choose **<u>File</u>, <b>Properties** and select the Custom tab to display the *Filename*.ppt Properties dialog box (see Figure 4.9).

FIGURE 4.9 Choose File, Properties and select the Custom tab to display this dialog box.

To use the Go to Property command, follow these steps:

1. Choose <u>Edit</u>, <u>Go to Property</u> to open the Properties dialog box (see Figure 4.10).

FIGURE 4.10 Choose Edit, Go to Property to open the Properties dialog box.

#### **Edit -> Links...**

**<u>E</u>dit**, **Links** remains dimmed until you have linked objects. (For information on creating links, see Excel's <u>Edit</u> -> **Paste Special...** on page 274 and <u>Edit</u> -> **Paste as <u>Hyperlink</u>** on page 277.) After you have linked objects, you may need to edit the information related to the object. If you move the source presentation or document or change the name of the presentation or document, the link is broken and you get an error in the active presentation. (See Excel's <u>Edit</u> -> Links on page 286 for more information. The only option that is different in PowerPoint is the addition of the <u>Break Link</u> button.)

Choose the **<u>B</u>reak Link** button to break the link between the source document and your presentation, and change the object to an unlinked embedded object. Because the connection is no longer a link, when the source information changes, your presentation remains the same.

# **Edit -> Object**

<u>E</u>dit, <u>O</u>bject is available if you have an object selected. The menu name and additional choices change to reflect the type of object that is selected. These menu commands may relate to the <u>E</u>dit, **Paste Special** choices and the <u>E</u>dit, Links choices. (For more information see Excel's <u>E</u>dit -> Paste Special... section on page 274, and Excel's <u>E</u>dit -> Links... section on page 286.)

To use the shortcut menu to edit an object, right-click an object and select one of the following commands:

| Command                           | Description                                                                                                    |
|-----------------------------------|----------------------------------------------------------------------------------------------------|
| Add Text                          | Places the insertion point in the object so that you can type text.                                                                                                 |
| Edit Te <u>x</u> t                | Selects the added text for you to edit. Add Text and Edit Text replace each other on the shortcut menu.                                                             |
| <b>F</b> ont                      | Opens the Font dialog box (see <b>Format -&gt; Font</b> on page 499).                                                                                               |
| <u>B</u> ullet                    | Opens the Bullet dialog box (see <b>Format -&gt; <u>B</u>ullet</b> on page 501).                                                                                    |
| <u>G</u> rouping                  | If you have more than one object selected, this gives you the grouping submenu options: <b><u>G</u>roup</b> , <b><u>U</u>ngroup</b> , and <b>Regroup</b> .          |
| O <u>r</u> der                    | Displays the submenu options: <b>Bring to Front</b> , <b>Send to Back</b> , <b>Bring Forward</b> , and <b>Send Backward</b> .                                       |
| Set AutoShape<br><u>D</u> efaults | Sets formatting for all the AutoShapes you insert to these settings (see <b>Format</b> - $> Object$ on page 505).                                                   |
| Custo <u>m</u><br>Animation       | Opens the Custom Animation dialog box (see <b>Slide Show -&gt;</b> <u>Preset Animation</u> , page 527, and <b>Slide Show -&gt;</b> <u>Custom Shows</u> , page 533). |
| Action Settings                   | Opens the Action Settings dialog box (see Slide Show -> <u>Action Settings</u> , page 525).                                                                         |
| Format<br>Aut <u>o</u> Shape      | Opens the Format AutoShape dialog box (see <b>F</b> $\underline{0}$ <b>rmat -&gt;</b> $\underline{0}$ <b>bject</b> on page 505).                                    |

## Edit commands on the shortcut menu

For information on inserting objects, see Word's **Insert -> Picture** on page 149 and Word's **Insert -> Object...** on page 158.

# View

The  $\underline{View}$  menu changes the way your screen looks. You can change the view to see slides, the outline, notes, and preview the slide show. You can also see headers and footers, make the view larger or smaller, and turn on or off certain screen items such as toolbars, the ruler, guides, and comments.

# <u>V</u>iew -> <u>S</u>lide

For most tasks in PowerPoint (especially typing, formatting and editing), you want to be in Slide view. Choose  $\underline{View}$ ,  $\underline{Slide}$  or click the Slide View button on the bottom left of the horizontal scrollbar to go to Slide view.

# <u>V</u>iew -> <u>O</u>utline

Outline view in PowerPoint works similar to Outline view in Word (see Word's <u>View -> Outline</u>, page 63). Click the **Outline View** button on the bottom left of the screen or choose <u>View</u>, <u>Outline</u> to turn on Outline view. Type on a line, and it becomes the title of the slide. Press **Enter**, and PowerPoint is ready to type the next slide title. Press **Tab**, and the line becomes the first bullet on the slide. Type the text, press **Enter**, and you're ready to type the next bullet. Press **Tab** again, and you can type subbullets. Double-click the slide icon to go to Slide view. You can also use the following

#### toolbar buttons:

#### **Outlining toolbar buttons**

| Button Name         | How to Use                                                                                                    |
|---------------------|----------------------------------------------------------------------------------------------------|
| Promote             | Click to move the heading to one level higher (subbullet <sup>1</sup> becomes a bullet or first-<br>level bullet becomes slide title). You can also press <b>Shift+Tab, Alt+Shift+Left</b><br><b>Arrow</b> or drag the bullet to the left.                                                  |
| Demote              | Click to move heading to one level lower. You can also press <b>Tab</b> ,<br><b>Alt+Shift+Right Arrow</b> or drag the bullet or slide the icon to the right.                                                                                                    |
| Move Up             | Click to move the current line up one row. You can also use the four-headed mouse pointer to drag a slide title (and all its bullets) or drag one bullet up a row. Alternatively, press <b>Alt+Shift+Up Arrow.</b>                                                                          |
| Move Down           | Click to move the current line down a row. You can also use the four-headed mouse pointer to drag a slide title (and all its bullets) or drag one bullet down a row. Alternatively, press <b>Alt+Shift+Down Arrow.</b>                                                                      |
| Collapse            | Click to hide all bullets on a selected slide or press <b>Alt+Shift+Minus</b> . Hidden text is represented by a gray line.                                                                                                    |
| Expand              | Click to show all bullets on a selected slide or press Alt+Shift+Plus.                                                                                                    |
| <b>Collapse All</b> | Click to show only slide titles.                                                                                                    |
| Expand All          | Click to show all slide titles and bullets. You can also press <b>Alt+Shift+A</b> (available only in Outline view).                                                                                                    |
| Summary Slide       | This creates a summary slide with the bullets being the titles of the selected slides.<br>Click the first slide for the summary, hold down <b>Shift</b> , and click the last slide.<br>Then click this button. Edit the title of the new summary slide (available only in<br>Outline view). |
| Show<br>Formatting  | Click to show or hide formatting such as bold, italic, and underline. You can also press / (slash) on the numeric keypad (available only in Outline view).                                                                                                    |

<sup>1</sup> In the table above, the bullet rows do not have to display the bullets. In the table, we're using "bullets" also to mean subordinate items. You can click the **Bullets** button on the Formatting toolbar to turn the display of bullets on or off.

# <u>View -> Slide Sorter</u>

Slide Sorter displays miniatures of your slides and enables you to move the slides around. You can also create transitions, animation effects, and set slide timings. Click the **Slide Sorter View** button on the bottom-left of the screen or choose <u>View</u>, **Slide Sorter**.

To move one or more slides in Slide Sorter view, follow these steps:

- **1.** To select slides you want to move, do one of the following:
  - Click the slide you want to move.
  - Press the arrow keys to go to the slide you want to move.

- Click the first slide, hold down **Shift**, and click additional slides.
- Move the mouse pointer in an area not occupied by a slide and draw a rectangle choosing the slides you want (you don't have to completely enclose the slides, just touch part of a slide).

**2.** The selected slides have a darker outline than the other slides. Drag in the middle of the selection to the area before a slide. The mouse pointer changes to an arrow with a box, and a vertical line appears where the slides will go. Release the mouse pointer. If you hold down **Ctrl** when you drag the mouse, you copy the slides.

You can also use Cut (see <u>Edit</u> -> Cut, page 470) and Paste (see <u>Edit</u> -> <u>Paste</u>, page 471) to move your slides.

Double-click a slide to return to Slide view for that slide. The following toolbar appears in Slide Sorter view.

#### Slide Sorter toolbar buttons

| <b>Button Name</b>             | How to Use                                                                                                    |
|--------------------------------|----------------------------------------------------------------------------------------------------|
| Slide<br>Transition            | Click this button to open the Slide Transition dialog box. Choose the transition <b><u>Effect</u></b> and click <b><u>Apply</u></b> for this slide or <b><u>Apply</u></b> to <b><u>All</u></b> for all slides (see <u>Slide</u> <u>Show</u> -> <u>Slide</u> <u>Transition</u> , page 529).                                                                                                    |
| Slide<br>Transition<br>Effects | Instead of using the Slide Transition dialog box, click the drop-down arrow and choose transition effect for all the selected slides.                                                                                                    |
| Text Preset<br>Animation       | Click the drop-down arrow and choose an effect for the bullets on the slide (see <b>Slide Show -&gt; Preset Animation</b> , page 527).                                                                                                    |
| Hide Slide                     | Click to hide or display the selected slides (see Slide Show -> Hide Slide, page 533).                                                                                                    |
| Rehearse<br>Timings            | Click this button to display Slide Show view with the Rehearsal dialog box with a timer. Click the arrow when you think there has been enough time to show the slide to your potential audience (see Slide Show -> <u>Rehearse Timings</u> , page 520). Finish the slide show or press <b>Esc</b> . Choose <b>Yes</b> to record your timings. The time for each slide appears below the slide in Slide Sorter view. |
| Summary<br>Slide               | This creates a summary slide with the bullets being the titles of the selected slides.<br>Click the first slide for the summary, hold down <b>Shift</b> , and click any slides you want. Then click this button. Double-click the summary slide and edit the title.                                                                                                    |
| Show<br>Formatting             | Click this button to show only unformatted slide titles and no text, especially if it takes a long time to redraw your screen. Click the button again to show the slide miniatures with text and graphics.                                                                                                    |

# <u>View -> Notes Page</u>

To add notes that don't show during the presentation, click the **Notes Page View** button on the bottom left of the screen or choose <u>View</u>, <u>Notes Page</u>. The screen shows the slide on the top half of

the screen and an area to write notes on the bottom half. You may need to change your **Zoom percent** to see your typing as you add notes. Instead of using this view, you can choose **View**, **Speaker Notes** to add notes in Slide view. To print your slides with speaker notes, choose **File**, **Print** and choose Notes Pages in the **Print** what drop-down box.

#### <u>View -> Slide Show</u>

To see how your slide show will look when it is presented, do one of the following:

- Click the **Slide Show** button on the bottom-left of the screen.
- Choose <u>View</u>, Slide Show.
- Choose Slide Show, View Show.

If you have any automatic timings (see **Slide Show -> Slide <u>T</u>ransition...**, page 529), the slides advance. If there are no timings, click the screen to go to the next slide or next animation effect.

While the slide show is on the screen, you can use any of the following to displays slides or create special effects.

#### Keyboard and mouse options during a slide show

| Keyboard or Mouse                                                        | Effect                                                                           |
|--------------------------------------------------------------------------|----------------------------------------------------------------------------------|
| Number, Enter                                                            | Go to the slide.                                                                 |
| Hold down both left and right mouse buttons for 2 sec.                   | Return to first slide.                                                           |
| Left-click, Spacebar, N, Right arrow,<br>Down arrow, Enter, or Page Down | Advance to next slide.                                                           |
| Backspace, P, Left arrow, Up arrow,<br>Page Up                           | Go to previous slide.                                                            |
| Esc, Ctrl+Break, - (minus)                                               | Stop the slide show.                                                             |
| B or . (period)                                                          | Black or unblack the screen.                                                     |
| W or , (comma)                                                           | White or unwhite the screen                                                      |
| A or = (equals)                                                          | Show or hide white arrow mouse pointer.                                          |
| S or + (plus)                                                            | If automatic timing is set, stop or restart the slide show.                      |
| E                                                                        | Erase screen drawing.                                                            |
| Н                                                                        | Go to hidden slide (see Sli <u>d</u> e Show -> <u>H</u> ide Slide, page 533).    |
| Ctrl+P                                                                   | Show pen for mouse pointer to enable presenter to drag<br>on the screen to draw. |
| Ctrl+A                                                                   | Return to arrow mouse pointer to advance to next screen and display button.      |
| Ctrl+H                                                                   | Hide both arrow and pop-up menu button on bottom-left of screen.                 |

# Ctrl+L Turn off arrow and button permanently for this viewing of the presentation (press Ctrl+A to turn it back on).

#### **Right-mouse click or pop-up menu button items**

| Menu Item                                   | Effect                                                                                                    |
|---------------------------------------------|----------------------------------------------------------------------------------------------------|
| Next                                        | Go to the next slide.                                                                                                    |
| <u>P</u> revious                            | Go to the previous slide.                                                                                                    |
| <u>G</u> o                                  | Display a submenu with the following items.                                                                                                    |
| <u>G</u> o, <u>H</u> idden<br>Slide         | If the next slide is a hidden slide, go to that slide; otherwise, this item is dimmed.                                                                                                    |
| <u>G</u> o, Slide<br><u>N</u> avigator      | Slide Navigator opens a dialog box with a list of all slides (hidden slides are in parentheses). Double-click any slide to go to the slide. If custom shows available, they are listed in the <b>Show</b> drop-down box.                                                                                                    |
| <u>G</u> o, By <u>T</u> itle                | Displays titles of all the slides in the presentation. Click a slide to go to.                                                                                                    |
| <u>G</u> o, <u>C</u> ustom<br>Show          | Displays a list of all custom shows. Go to the slides in that show (see <b>Slide Show -&gt; <u>C</u>ustom Shows</b> , page 533).                                                                                                    |
| <u>G</u> o,<br><u>P</u> reviously<br>Viewed | When you jump to another part of the presentation because of the action settings (see <b>Slide Show -&gt;</b> <u>Action Settings</u> , page 525) on an action button or graphic, choose this to go back to the slide from which you jumped.                                                                                 |
| Mee <u>t</u> ing<br>Minder                  | Opens the Meeting Minder dialog box that enables you to take notes during a presentation (see <b>Tools -&gt; Meeting Minder</b> , page 512).                                                                                                    |
| Spea <u>k</u> er<br>Notes                   | Opens Speaker Notes dialog box so that you and everyone else viewing the presentation can see your notes (see <u>View -&gt; Speaker Notes</u> , page 484).                                                                                                    |
| Slide <u>M</u> eter                         | Compare the actual speed of your presentation with the rehearsed timings (to not use timings, <b>Slide Show</b> , <b>Set Up Show</b> , <b>Manually</b> ). See Figure 4.11 for a description of the meter.                                                                                                    |
| <u>A</u> rrow                               | Turn arrow mouse pointer on (turns pen off).                                                                                                    |
| Pen                                         | Turn pen on (turns arrow off). When on, drag mouse pointer to draw on a slide (the drawing does not show next time slide appears).                                                                                                    |
| Pointer<br>Options                          | Opens a submenu with which to hide the mouse pointer; choose <b>Hide</b> <u>Now</u> (move mouse to unhide). To hide the mouse pointer even when the mouse is moving, choose <b>Hide</b> <u>A</u> lways. You can also change the <u>Pen Color</u> to one of the colors on the submenu or <b>Reset</b> to the original color. |
| S <u>c</u> reen                             | Opens a submenu to <b>Pause</b> a presentation with automatic timings (choose <b>Screen</b> , <b>Resume</b> to start the presentation again). Choose <b>Screen</b> , <b>Erase Pen</b> to remove all pen marks on the current slide.                                                                                         |
| End <u>S</u> how                            | Return to editing the show or location that opened the slide show.                                                                                                    |

Note: You can have the right-click menu or the pop-up menu turned off (see <u>Tools</u> -> <u>Options...</u> View Tab, page 515).

FIGURE 4.11 Right-click during a slide show and choose Slide Meter to display the Slide Meter.

# <u>V</u>iew -> <u>M</u>aster

Masters enable you to change all pages of one type of view at once (slides, handouts, or notes). You add text or a graphic so that it prints on every page. While you are in a master view, you can do the following:

- Select the text indicating the style area and format the font (see Format -> Font..., page 499).
- Type text in an area on the slide or insert a text box (see **Insert -> Text Box**, page 496).
- Insert a picture or other graphic (see **Insert -> <u>Picture</u>**, page 496 and **Insert -> <u>O</u>bject...**, page 498).
- With the four-headed arrow mouse pointer, drag the Header, Date, Footer, or Number area to change the position.

When you display all four masters, the following toolbar displays.

#### Master toolbar buttons

| <b>Button Name</b> | How to Use                                                                             |
|--------------------|----------------------------------------------------------------------------------------|
| Slide              | Show a small window showing the current slide (see <u>View -&gt; Slide Miniature</u> , |
| Miniature          | page 483).                                                                             |
| Close              | Click this button to get out of the master view and back where you were when you       |
|                    | got in.                                                                                |

#### View -> Master -> Slide Master

The Slide Master enables you to edit the default layout and formatting for all slides except title slides (see <u>View</u> -> <u>Master</u> -> <u>Title Master</u>, page 482). Hold down **Shift** and click the **View Slide Master** button on the bottom left of the screen or choose <u>View</u>, <u>Master</u>, <u>Slide Master</u> to get to this view.

In addition to the procedures you can do (mentioned in <u>View -> Master</u> above), you can change the format of a bullet (see Format -> <u>Bullet...</u>, page 501). To add headers and footers to the slides, see <u>View -> Header and Footer...</u>, page 491.

Any slides that you already changed do not change to the new master format. If, however, you want to apply the slide master format to a slide with a different format, click the **Slide Layout** button on the Standard toolbar and choose the same slide type as the current slide (see **Format -> Slide Layout...**, page 503).

#### View -> Master -> Title Master

The Title Master sets the default layout and formatting for title slides only. Choose the procedures mentioned in <u>View -> Master</u> above. To add a new title slide, see <u>Insert -> New Slide...</u>, page 493, and double-click the first slide in the New Slide dialog box.

#### View -> Master -> Handout Master

The Handout Master enables you to see what the position of the slides will be on handouts (see the toolbar buttons below). For handouts and the outline, you can also change the formatting and location of items as mentioned in <u>View -> Master</u> above. Hold down **Shift** and click the **View Handout Master** button on the bottom left of the screen, or choose <u>View</u>, <u>Master</u>, <u>Notes Master</u> to get to this view.

#### Handout Master toolbar buttons

#### Purpose

Show positioning of 2-per-page handouts Show positioning of 3-per-page handouts Show positioning of 6-per-page handouts Show positioning of outline

#### View -> Master -> Notes Master

The Notes Master enables you to see the layout and formatting of speaker notes pages (see <u>View</u> -> <u>Master</u>, page 481). Hold down **Shift** and click the **View Notes Master** button on the bottom left of the screen or choose <u>View</u>, <u>Master</u>, <u>Notes Master</u> to get to this view.

# <u>View -> Black and White</u>

Instead of showing the presentation in color, click the **Black and White** button on the Standard toolbar or choose <u>View</u>, <u>Black and White</u> to see and print the presentation in black, white, and shades of gray. The changes you make while working in this view do not affect colors in your presentation. Change the settings for black and white while in this view by right-clicking an object on the slide and choosing **Black and White** and one of the following options. (To change Slide Master to change all slides at once, see <u>View</u> -> <u>Master</u>, page 481.)

#### **Black and White settings**

| Menu Item                 | Description                                                                                          |
|---------------------------|----------------------------------------------------------------------------------------------------|
| <u>A</u> utomatic         | Show only text and graphics and hide textured or shaded background.                                  |
| <b>G</b> rayscale         | Print and display the selected object in shades of gray.                                             |
| Light Grayscale           | Print and display the selected object in lighter shades of gray than <b><u>G</u>rayscale</b> .       |
| Inverse Grayscale         | Print and display the selected object in reverse shades of graylighter shades appear darker.         |
| Gray with White Fill      | Print and display text, lines, and shape outlines in gray and everything else<br>in white.           |
| Black with Grayscale Fill | Print and display text, lines, and shape outlines in black and everything else<br>in shades of gray. |
| Black with White Fill     | Print and display text, lines, and shape outlines in black and everything else in white.             |
| <u>B</u> lack             | Print and display selected object in black.                                                          |

| White      | Print and display selected object in white (doesn't show on a white background). |
|------------|----------------------------------------------------------------------------------|
| Don't Show | Do not print or display the selected object.                                     |

# <u>View -> Slide Mi</u>niature

When you're done setting the Black and White settings, you can use the Slide Miniature to see what your presentation will look like when you print it on a non-color printer. Choose  $\underline{V}iew$ , Slide **Miniature** to display a small window with your slide.

By default, the miniature is in opposite mode to the slide. If the slide is in color, the miniature is in black and white and shows what the image will look like when printed. When you click the **Black and White** button, the slide toggles to black and white while the miniature goes to color. You can right-click the miniature and override this by choosing either <u>Black and White View</u> or <u>Color View</u>.

Click the slide or right-click and choose Animation Preview to see any animation settings and transitions you have for the slide or text (see Slide Show -> Preset Animation..., page 527, and Slide Show -> Slide Transition..., page 527).

#### <u>V</u>iew -> Spea<u>k</u>er Notes...

Instead of using notes pages (see <u>View</u> -> <u>Notes</u> Page, page 478), open a dialog box for notes by choosing <u>View</u>, <u>Speaker</u> Notes. Type your notes in the <u>Slide</u> text box. Although they are unformatted, they are easier to read than they are on notes pages. Navigate to each slide and add notes as you want. Click <u>Close</u> to remove the dialog box from the screen.

# <u>View -> Toolbars</u>

To get many of your tasks done quickly, use a toolbar button rather than a menu item. The toolbar button (or a keyboard shortcut) usually is the quickest way to accomplish a task, while the corresponding menu item gives you more details. Many of the toolbars and the procedures for using them are the same or similar in Word and PowerPoint (see Word's <u>View -> Toolbars</u>, page 66).

The following toolbars are the same in both Word and PowerPoint (see the description in Word for a list of the buttons):

- Control (Word has two extra buttons: Design Mode and Image)
- Picture
- Visual Basic (except that Word has an extra button for Design Mode)
- Web
- WordArt

The Drawing toolbar for Excel matches PowerPoint's Drawing toolbar more closely than Word's does (see both Excel's and Word's <u>View -> Toolbars -> Drawing</u>, page 293 and page 73).

#### **View -> Toolbars -> Standard**

The Standard toolbar is one of the two default toolbars that appear on your screen unless you turn them off. Some of the features you use most, such as opening a file, saving, and printing, are on this toolbar.

#### **Standard toolbar buttons**

| New<br>Open<br>Save                      | Click to create a new blank presentation.<br>Click to display the Open dialog box. Double-click the file you want to open (see<br>Word's <b><u>File</u> -&gt; <u>Open</u></b> , page 21).<br>Click to save presentation with existing name or display Save As dialog box if no<br>name yet given. Type name in File <u>n</u> ame text box (see Word's <u><b>File</b> -&gt; Save <u>As</u>,<br/>page 29).</u> |
|------------------------------------------|----------------------------------------------------------------------------------------------------|
| Open<br>Save                             | Click to display the Open dialog box. Double-click the file you want to open (see Word's <b><u>File</u></b> -> <b><u>Open</u></b> , page 21).<br>Click to save presentation with existing name or display Save As dialog box if no name yet given. Type name in File name text box (see Word's <u><b>File</b></u> -> <b>Save</b> <u><b>As</b></u> , page 29).                                                |
| Save                                     | Click to save presentation with existing name or display Save As dialog box if no name yet given. Type name in File name text box (see Word's <b><u>File</u></b> -> <b>Save</b> <u>A</u> <b>s</b> , page 29).                                                                                                    |
|                                          |                                                                                                    |
| Print                                    | Click to print the slide. For additional options, see <b>File -&gt;</b> Print, page 464.                                                                                                    |
| Spelling                                 | Click to open the Spelling dialog box. Click the <u>Change</u> button to make the suggested change or <u>Ignore</u> to skip the word or phrase (see <u>Tools -&gt; Spelling</u> , page 507).                                                                                                    |
| Cut                                      | Click to place a copy of the selection into the Clipboard (see <u>Edit</u> -> Cut, page 470) and remove the selection after you paste.                                                                                                    |
| Сору                                     | Click to place a copy of the selection into the Clipboard (see <b><u>E</u>dit -&gt; <u>C</u>opy</b> , page 470).                                                                                                    |
| Paste                                    | Click to paste what you cut or copied into the slide (see $\underline{E}$ dit -> $\underline{P}$ aste, page 471).                                                                                                    |
| Format<br>Painter                        | Click the text or object whose format you want to pick up. Then click the button<br>and click some text or an object to format. If you want to format multiple sections,<br>double-click the button, then paint the sections you want to format. Click the<br><b>Format Painter</b> button again to turn it off.                                                                                             |
| Undo                                     | Click to cancel the last thing you did. You can cancel the last series of items you did by choosing them from the drop-down arrow (see <b><u>E</u>dit -&gt;</b> <u><b>U</b></u> ndo, page 469).                                                                                                    |
| Redo                                     | Click to cancel the Undo for the last item. Alternatively, click the drop-down arrow for the last series of items.                                                                                                    |
| Insert<br>Hyperlink                      | Click to open the Insert Hyperlink dialog box. Type the hyperlink in the Link to File or URL text box (see Word's <b>Insert -&gt; Hyperlink</b> , page 159).                                                                                                    |
| Web Toolbar                              | Click to show or hide the Web toolbar (see Word's <u>View -&gt; Toolbars -&gt; Web</u> , page 85).                                                                                                    |
| Insert<br>Microsoft<br>Word Table        | Click the button and drag to determine the number of rows and columns. Microsoft Word opens with a new table. Type and format the table as desired (see Word's <b>Table</b> , page 230, and <b>View -&gt; Toolbars -&gt; Tables</b> and <b>Borders</b> , page 82). When finished with the table, choose Word's <b>File</b> menu and click <b>Close &amp; Return</b> to your presentation.                    |
| Insert<br>Microsoft<br>Excel<br>Worsheet | Click the button and drag to determine the number of rows and columns. Microsoft<br>Excel opens with a new worksheet. Type within the worksheet and add any other<br>worksheet features (see Excel's Typing in an Excel Worksheet, page 255).When<br>finished choose Excel's File menu and click Close & Return to your presentation                                                                         |

| Insert Chart            | If you have Microsoft Graph installed, choose this button to create a graph (see <b>Insert -&gt; Chart</b> , page 498).                                                                                                    |
|-------------------------|----------------------------------------------------------------------------------------------------|
| Insert Clip Art         | Click to open the Clip Art Gallery and double-click the graphic, sound, or motion picture you want (see <b>Insert -&gt; <u>Picture -&gt;</u> <u>Clip Art</u>, page 496).</b>                                                       |
| New Slide               | Click this button and double-click the layout you want for a new slide (see <b>Insert -&gt; <u>New Slide</u></b> , page 493).                                                                                                    |
| Slide Layout            | To reapply the master style to the current slide or change the layout of the slide, click this button and choose a type of slide (see <b>Format -&gt; Slide Layout</b> , page 503).                                                |
| Apply Design            | To choose a layout from another template, click this button and double-click a presentation template file (see <b>Format -&gt; Apply Design</b> , page 505).                                                                       |
| Black and<br>White view | Click this button to toggle between color and black and white for the slide. The Black and White view shows what the slides will look like when printed on a non-color printer (see <u>View -&gt; Black and White</u> , page 483). |
| Zoom                    | Click the drop-down arrow or type in the box to change the magnification of what you see on the screen (does not affect printing). For more details, see <u>View</u> -> <u>Zoom</u> , page 492.                                    |
| Office<br>Assistant     | Click and type a question for help. If you are in the middle of trying to do a task, choose from one of the bullet items (see <b><u>H</u>elp</b> , page 535).                                                                      |

#### **View -> Toolbars -> Formatting**

Like the Standard toolbar, the Formatting toolbar also appears by default unless you've turned it off. Most items are also on the Format menu.

## Formatting toolbar buttons

| Button Name            | How to Use                                                                                                    |
|------------------------|----------------------------------------------------------------------------------------------------|
| Font                   | Select cells and click the drop-down arrow to change the font. For this button, the next buttons (through Shadow), and the font size buttons below, see more details at <b>Format -&gt; Font</b> , page 499. |
| Font Size              | Select cells and click the drop-down arrow to change size of the text.                                                                                                    |
| Bold                   | Click to make selected characters bold.                                                                                                    |
| Italic                 | Click to make selected characters italic.                                                                                                    |
| Underline              | Click to make selected characters underlined.                                                                                                    |
| Shadow                 | Click to give selected characters a shadow format.                                                                                                    |
| Left Alignment         | Click to make selected text line up on the left.                                                                                                    |
| Center<br>Alignment    | Click to make text in selected cells centered between the edges of the text frame.                                                                                                    |
| <b>Right Alignment</b> | Click to make text in selected cells line up on the right.                                                                                                    |
| Bullets                | Select bulleted or unbulleted text on a slide or slide master (see <u>View -&gt; Master</u> -> <u>Slide Master</u> , page 482), and click this button to turn bullets on or off.                             |
| Increase<br>Paragraph  | Select multiple lines of text on a slide or on the notes page. Click this button to increase the space between the lines (see <b>Format -&gt; Line Spacing</b> , page 502).                                  |

| Spacing                          |                                                                                                    |
|----------------------------------|----------------------------------------------------------------------------------------------------|
| Decrease<br>Paragraph            | Select multiple lines of text on a slide or on the notes page. Click this button to decrease the space between the lines.                   |
| Spacing<br>Increase Font<br>Size | Click to increase the size of selected characters.                                                                                          |
| Decrease Font<br>Size            | Click to decrease the size of selected characters.                                                                                          |
| Promote                          | Click a line in the text part of a slide or outline to give the text less indent and give a higher level bullet (if bullets are turned on). |
| Demote                           | Click a line in the text part of a slide or outline to give the text more indent and give a lower level bullet (if bullets are turned on).  |
| Animation<br>Effects             | Turns the Animation Effects toolbar on and off (see <u>View</u> -> <u>Toolbars</u> -> Animation Effects, page 488).                         |

#### **View -> Toolbars -> Animation Effects**

Animation effects move text or objects in Slide Show view. You can turn this toolbar on or off with the **Animation Effects** button on the Formatting toolbar or through <u>View</u>, <u>T</u>oolbars, Animation **Effects**. Most of these items are also on the **Slide Show**, <u>Present Animation</u> submenu.

#### **Animation Effects toolbar buttons**

| Button Name          | Description (and Sound if Sound Board Installed)                                                                        | Works with<br>Graphic<br>Objects* |
|----------------------|----------------------------------------------------------------------------------------------------|-----------------------------------|
| Animate<br>Title     | Title of slide flies from top (turn on or off).                                                                         |                                   |
| Build Slide<br>Text  | Each click of the mouse displays a new bullet item.                                                                     |                                   |
| Drive-in<br>Effect   | Object flies from right with a car sound.                                                                               | Yes                               |
| <b>Flying Effect</b> | Object flies from left with a whoosh sound.                                                                             | Yes                               |
| Camera<br>Effect     | Object starts from center outward with a camera sound.                                                                  | Yes                               |
| Flash Once           | Flashes the object on and then off.                                                                                     | Yes                               |
| Laser Text<br>Effect | Drops one letter at a time from top right with a laser sound.                                                           |                                   |
| Typewriter<br>Effect | Adds one letter at a time with a typewriter sound.                                                                      |                                   |
| Reverse<br>Order     | Quickly builds text from left to right. If bullets are selected, reverses order of bullets (builds from bottom to top). |                                   |
| Drop-in              | Drops down one word at a time.                                                                                          |                                   |
| Animation<br>Order   | If multiple objects are on a slide, chooses order for each animation effect.                                            | Yes                               |

AnimationOpens Animation Settings dialog box, which shows existing settings YesSettingsand gives more options than other buttons on Animation Effectsdialog box alone (see Slide Show -> Action Buttons, page 524).

\* All items in above table work with text. Those indicated with Yes in fourth column work with pictures, clip art, and drawn objects.

#### View -> Toolbars -> Common Tasks

The Common Tasks toolbar is a small toolbar with three of the most common procedures.

#### **Common Tasks toolbar buttons**

#### Name Alternative

New SlideClick this button and double-click the layout you want for a new slide (see Insert -> New<br/>Slide..., page 493). Also press Ctrl+M or click the New Slide button.SlideTo reapply the master style to the current slide or change the layout of the slide, click this<br/>button an choose a type of slide (see Format -> Slide Layout..., page 503). Also click.ApplyTo choose a layout from another template, click this button and double-click a<br/>presentation template file (see Format -> Apply Design..., page 505). Also click Apply<br/>Design button.

#### **View -> Toolbars -> Reviewing**

You can use the Reviewing toolbar to add or edit comments (see **Insert -> Comment**, page 494).

#### **Reviewing toolbar buttons**

| <b>Button Name</b>               | How to Use                                                                                                    |
|----------------------------------|----------------------------------------------------------------------------------------------------|
| Insert Comment                   | Click to add a comment. A yellow box opens with your name. Type the comment.                                                              |
| Show/Hide<br>Comments            | Toggle back and forth between displaying and hiding all comments.                                                                         |
| Create Microsoft<br>Outlook Task | Click to open Microsoft Outlook and create a task. The task area shows a shortcut to the presentation and enters the text of the comment. |
| Mail Recipient                   | Click to open your email program with the current presentation as an attachment. The Subject becomes the name of the file.                |

#### View -> Toolbars -> Customize...

When you choose <u>View</u> -> <u>T</u>oolbars -> <u>C</u>ustomize, the Customize dialog box opens, enabling you to edit or create toolbars and menus. This is the same dialog box shown in Word's <u>View</u> -> <u>Toolbars</u> -> <u>C</u>ustomize... section (see page 87). The only difference in PowerPoint is that you do not have the <u>Keyboard</u> option button.

#### <u>View -> Ruler</u>

The ruler in PowerPoint in similar to the ruler in Word. You can see where you are on the document from the side and top in inches. You can also use the horizontal ruler to set indents and tabs (see Figure 4.12). In PowerPoint, **Tab** demotes text to the next level in PowerPoint (or creates a new level with additional indents). Use **Shift+Tab** to move to the tab stop. Another difference between PowerPoint and Word is that tabs and indents are set for the entire text section (in the hatched box) rather than just the selected rows.

# <u>V</u>iew -> <u>G</u>uides

Guides are dotted lines across or up and down the slide that help you line up text or objects. To turn the guides on or off, choose <u>View</u>, <u>Guides</u>. You can do the following procedures with the guides.

#### QUICK CHOICES: CREATE, DELETE, AND USE GUIDELINES

- You can drag a guide by moving the tip of the white arrow mouse pointer onto the dotted line and dragging. As you drag, a number shows how far you are from the center line.
- To create another guideline, hold down **Ctrl** as you drag a line.
- To delete a guideline, drag it off the slide.
- To line up objects, drag the object until its edge or center is near the guideline. When you release, the object automatically aligns with the guideline.
- If you want to override aligning with the guideline, hold down Alt as you drag the object.

FIGURE 4.12 View, Ruler displays the ruler.

#### <u>View -> Header and Footer...</u>

Headers and footers print at the top and bottom of your documents. You can have headers and footers on slides, handouts, note pages, and outlines. Choose <u>View</u>, <u>H</u>eader and Footer. The Header and Footer dialog box opens (see Figure 4.13).

The Slide tab is essentially the same as the Notes and Handouts tab shown in Figure 4.13 except that you cannot place a header on the slide. This tab also has a check box for **Slide number** instead of **Page number**. The slide tab also gives you the option **Don't show on title slide** so that there is no footer or other items on the first slide.

**FIGURE 4.13** *View, Header and Footer, Notes and Handouts tab opens the Header and Footer dialog box to change notes, handouts, and outlines.* 

To change the location of the footer, header, page number, or date box or to add additional text or graphics on every slide or page, use the master (see <u>View</u> -> <u>Master</u>, page 481).

#### <u>View -> Comments</u>

Comments enable you to add a note directly to a slide. A comment is a small yellow box that puts your name (set through **Tools**, **Options**, **General Tab**, **Name** text box) and any text about a slide that you want to add to it. Comments print when you print the slide. Use the Reviewing toolbar to work with comments (see **View -> Toolbars -> Reviewing**, page 489).

#### QUICK CHOICES: ADD AND DISPLAY OR HIDE COMMENTS

- To turn comments on or off, choose <u>View</u>, <u>Comments</u> or click the <u>Show/Hide Comments</u> button on the Reviewing toolbar.
- To add a comment, choose **Insert**, **Comment** or click the **Insert Comment** button on the Reviewing toolbar.
- To move a comment, drag it with the four-arrow mouse pointer.
- To change the fill color for a comment, double-click the comment, click the Colors and Lines tab of the Format Comment dialog box and choose a <u>C</u>olor from the drop-down box.

#### <u>V</u>iew -> <u>Z</u>oom...

Zoom enables you to see more or less of your slide, notes, handout, or outline at one time. The magnification changes on the screen but does not affect printing.

Click the **Zoom** button on the Standard toolbar and choose a magnification from the drop-down list or type a value in the box. In Slide view, choose fit to see the whole slide on the screen. Alternatively, you can choose **View**, **Zoom** to make changes on the Zoom dialog box (see Figure 4.14).

FIGURE 4.14 View, Zoom opens the Zoom dialog box.

# Insert

The **Insert** menu gives you options for inserting slides, the date and time, tabs, symbols, comments, slides from other files, slides from a Word outline, objects from other programs such as clip art pictures, Excel spreadsheets or charts, Word tables, organization charts, and many others depending on what you have installed on your computer.

# Insert -> <u>N</u>ew Slide...

The **Insert**, **New Slide** command opens the New Slide dialog box so that you can select a slide layout for the new slide that is inserted after the active slide. You can also press **Ctrl+M** instead of using the menu commands.

# Insert -> Duplicate Slide

The **Insert**, **Duplicate Slide** command inserts a copy of the slide you are on after the current slide. You can also press **Ctrl+Shift+D**.

# Insert -> Slide Number

The **Insert**, **Slide Number** command adds the slide number to an individual slide at the location of the insertion point. If you want to add the slide number to every slide, use the Header and Footer command (see **View -> Header and Footer...** on page 491).

#### Insert -> Date and Time...

The **Insert**, **Date and Time** command adds the current date and time to an individual slide at the location of the insertion point using the format you choose. If you want to add the date and time to every slide, use the Header and Footer command (see **View -> Header and Footer...** on page 491).

#### Insert -> Tab

The **Insert**, **Tab** command enables you to insert a tab at the location of the insertion point. When you press the Tab key, you change the outline level of the line you are on. Therefore, this enables you to insert a tab to move text over on the line.

# Insert -> Symbol...

The **Insert**, **Symbol** command enables you to insert symbols and special characters in your text based on the fonts you have installed on your computer. You can insert foreign language characters, decorative characters, scientific characters, or even special characters for sports, transportation, holidays, and many more. When you insert a symbol, it is inserted into a text box; therefore, when you paste the symbol, it is pasted into its own text box.

To insert symbols, take these steps:

- 1. Move the insertion point to wherever you'd like to place the symbol you need.
- 2. Choose Insert, Symbol to display the Symbol dialog box (see Figure 4.15).
  - Double-clicking a symbol is the same as selecting the symbol and choosing the **Insert** button.
  - Click and drag the Title bar to move the Symbol dialog box out of your way.
  - You can also use the Character Map application that comes with Windows to see the codes for characters. Choose the Windows **Start** button and **Run**. Type **CHARMAP** and press **Enter**. The Character map dialog box is displayed with the ANSI code for a selected symbol in the lower right corner.

FIGURE 4.15 Choose Insert, Symbol to display the Symbol dialog box.

#### Insert -> Comment

The **Insert**, **Comment** command gives you the capability to write comments to yourself or someone else.

## QUICK CHOICES: TO INSERT A COMMENT:

**1.** Switch to Slide view and position the insertion point where you want the comment.

2. Choose **Insert**, **Comment** to open the comment box.

**3.** Type your comment in the box that displays.

**4.** Click outside the comment box to go back to the presentation. The comment box stays open and the Reviewing toolbar is displayed.

#### **To Edit Comments**

**1.** Turn on the Reviewing toolbar if it is not visible. Right-click any visible toolbar and select Reviewing.

**2.** Click to turn the comments on.

**3.** Click inside the comment box and make changes to the comment.

#### **To Delete Comments**

**1.** Turn on the Reviewing toolbar if it is not visible. Right-click any visible toolbar and select Reviewing.

**2.** Click to turn the comments on.

**3.** Click the comment you want to delete, click the hashed outline around the comment box, and press **Delete**.

#### **Insert -> Slides from Files...**

The **Insert**, **Slides from Files** command enables you to select slides from other presentations to insert into the current presentation.

**1.** Move the insertion point where you want the inserted slide(s) to appear.

#### 2. Choose <u>Insert</u>, Slides from <u>Files</u> to display the Slide finder dialog box (see Figure 4.16).

FIGURE 4.16 Choose Insert, Slides from Files to display the Slide Finder dialog box.

When you use the **<u>B</u>rowse** button, the Insert Slides from Files dialog box opens. Navigate to the folder and file you want to use. For more information on navigating in the dialog box, see Word's **<u>File</u>** -> **<u>Open...</u>** on page 21. The slides are inserted after the active slide.

#### Insert -> Slides from Outline...

The **Insert**, **Slides from Outline** command enables you to insert slides from outlines created in other programs into the current presentation.

**1.** Move the insertion point where you want the inserted slide(s) to appear.

**2.** Choose **Insert**, **Slides from Outline** to display the Insert Outline dialog box (see Figure 4.17).

FIGURE 4.17 Choose Insert, Slides from Outline to display the Insert Outline dialog box.

# Insert -> Picture

The **Insert**, **Picture** command enables you to insert pictures from many outside sources, such as drawing programs, scanners, and clip art collections. You can also insert pictures using PowerPoint's built-in tools: AutoShapes, WordArt, Organization Chart, Microsoft Word Table, and the drawing toolbar. (For detailed information, see Word's **Insert -> Picture** on page 149.)

#### **Insert -> Text Box**

The **Insert**, **Text Box** command enables you to insert a text box object. (For more information, see Word's **View -> Toolbars -> Drawing** Text Box on page 73.)

#### **Insert -> Movies and Sounds**

The **Insert**, **Movies and Sounds** command opens the Microsoft Clip Gallery 3.0 dialog box to enable you to insert videos, sounds, pictures, and clip art. (See Word's **Insert -> Picture -> Clip Art...** on page 149.)

Insert -> Movies and Sounds -> Movie from Gallery...

See Word's **Insert -> Picture -> Clip Art...** on page 149.

Insert -> Movies and Sounds -> Movie from File...

See Word's **Insert -> Picture -> From File...** on page 152.

Insert -> Movies and Sounds -> Sound from Gallery...

See Word's **Insert -> Picture -> Clip Art...** on page 149.

Insert -> Movies and Sounds -> Sound from File...

See Word's **Insert -> Picture -> From File...** on page 152.

Insert -> Movies and Sounds -> Play CD Audio Track...

The Insert, Movies and Sounds, Play CD Audio Track inserts an audio track from a CD in the

slide so that you can play it during a slide show.

**1.** Move the insertion point where you want the inserted audio to reside.

**2.** Choose **Insert**, **Movies and Sounds**, **Play CD Audio Track** to display the Play Options dialog box (see Figure 4.18).

**FIGURE 4.18** The Insert, Movies and Sounds, Play CD Audio Track to display the Play Options dialog box.

#### Insert -> Movies and Sounds -> Record Sound

The **Insert**, **Movies and Sounds**, **Record Sound** enables you to Record a sound or comment on the active slide. Choose **Insert**, **Movies and Sounds**, **Record Sound** to display the Record Sound dialog box (see Figure 4.19).

**FIGURE 4.19** Choose Insert, Movies and Sounds, Record Sound to display the Record Sound dialog box.

After you have inserted the sound, double-click the sound icon to play it while you are on the slide.

By default, PowerPoint assigns the name *RecordingN*.wav, where *N* is a number. PowerPoint embeds this sound on the current slide and adds the name to the Sounds list in the Custom Animation and Slide Transition dialog boxes. (See Slide Show -> Custom Shows... on page 533, and Slide Show -> Slide Transition... on page 529 for more information.)

# Insert -> Chart...

The **Insert**, **Chart** command opens the Microsoft Graph 97 Chart applet. This is a quick way to create a simple chart. (See Word's **Insert -> Picture -> Chart...** on page 156 for more information.)

**NOTE:** If you don't have Microsoft Graph installed or, if you know Excel, create a chart in Excel and copy and paste it to your slide in PowerPoint. (See Excel's Chart menu on page 445)

# Insert -> Object...

The **Insert**, **Object** command gives you a choice of inserting many types of objects in your document. The choices are related to the software you have installed on your computer. (For more information, see Word's **Insert -> Object...**, page 158.)

# Insert -> Hyperlink...

The **Insert**, **Hyperlink** command enables you to create or edit a link to a document on your computer, network, or Internet (see Word's **Insert -> Hyperlink...**, page 159).

# F<u>o</u>rmat

Formatting enables you to change the text and how figures look on the page.

#### F<u>o</u>rmat -> <u>F</u>ont...

Font is the way characters are printed and viewed on the slide. Font includes the type style, size, and effects such as bold or underline. To change the font, first select the text you want to change and then do any of the following. If you want to change the font throughout your presentation, change the slide master or title master (see <u>View</u> -> <u>Master</u>, page 481).

#### QUICK CHOICES: CHANGE THE FORMAT OF SELECTED TEXT

| Do What                                            | Button on Formatting<br>Toolbar | Keyboard Shortcut                         |
|----------------------------------------------------|---------------------------------|-------------------------------------------|
| Bold                                               | Bold                            | Ctrl+B                                    |
| Italicize                                          | Italic                          | Ctrl+I                                    |
| Underline                                          | Underline                       | Ctrl+U                                    |
| Shadow                                             | Shadow                          |                                           |
| Change font face                                   | Font                            | Ctrl+Shift+F then use Up or<br>Down arrow |
| Change font size                                   | Font Size                       | Ctrl+Shift+P then use Up or<br>Down arrow |
| Increase font size                                 | <b>Increase Font Size</b>       | Ctrl+Shift+>                              |
| Decrease font size                                 | <b>Decrease Font Size</b>       | Ctrl+Shift+<                              |
| Subscript                                          |                                 | Ctrl+=                                    |
| Superscript                                        |                                 | Ctrl+Shift+=                              |
| Cycle through uppercase, title case, and lowercase |                                 | Shift+F3                                  |

To change multiple font characteristics at a time, first select the text that you want to change and then choose **Format**, **Font** or press **Ctrl+T**. The Font dialog box appears (see Figure 4.20).

FIGURE 4.20 Format, Font opens the Font dialog box.

The following table includes additional notes about the Font dialog box not shown in the next figure.

| Dialog Box<br>Item | What It Looks Like and Notes                                                                                                    |
|--------------------|----------------------------------------------------------------------------------------------------|
| Superscript        | Like the 2 in $E=MC^2$                                                                                                    |
| Subscript          | Like the 2 in H <sub>2</sub> O                                                                                                    |
| Offset             | Type a number or click the spinner arrows to tell how much text falls above or below<br>the baseline. Positive numbers will be superscript. Negative numbers will be<br>subscript. |
| Sh <u>a</u> dow    | This effect makes text look like it is floating over the page.                                                                                                    |
| <u>E</u> mboss     | This effect makes text look like it has been "pushed up" on the page.                                                                                                    |

To work with fonts, you can also do the following:

- To copy text formatting, select the text formatting you want to copy and do one of the following:
- Click the **Format painter** button on the Standard toolbar. The mouse pointer changes to a paintbrush with an I-beam. Select the text you want to change.
- Double-click the Format painter button and continue selecting multiple areas for format. Click the Format painter button again to turn off the copy.
- Press **Ctrl+Shift+C** to copy the format. Select the text to accept the format and press **Ctrl+Shift+V**.
- To remove manual formatting, press Ctrl+Spacebar.

#### Format -> Bullet...

Bullets are special characters before a line of text that summarize key points. Usually each level of bullets has different shaped bullets. The most common bullets are filled circles and dashes, but you have a choice of many different shapes.

#### QUICK CHOICES: USE BULLETS

• To turn bullets on or off for selected text, click the Bullets button on the Formatting toolbar.

To change bullet shapes, take these steps:

- **1.** Do one of the following:
  - Select the text on one slide.
  - To change all bullets on all slides, hold down **Shift** and click the **Slide Master** button to the left of the horizontal scrollbar. Click one of the bullet lines.
- 2. Choose Format, Bullet. The Bullet dialog box opens (see Figure 4.21).

FIGURE 4.21 Format, Bullet opens the Bullet dialog box.

#### Format -> <u>A</u>lignment

Alignment places text in a horizontal position on the page. In some software programs, alignment is called justification.

#### Format -> Alignment -> Left

Select the text to align on the left margin of the page and click the **Left Alignment** button on the Formatting toolbar, press **Ctrl+L**, or choose **Format**, <u>Alignment</u>, <u>Left</u>.

#### Format -> Alignment -> Center

Select the text to center between the left and right margins and click the **Center Alignment** button on the Formatting toolbar, press **Ctrl+E**, or choose **Format**, **<u>Alignment</u>**, <u>**Center**</u>.

#### Format -> Alignment -> Right

Select the text to align on the right margin and click the **Right Alignment** button on the Formatting toolbar, press **Ctrl+R**, or choose **Format**, <u>Alignment</u>, <u>Right</u>.

#### **Format -> Alignment -> Justify**

Justify works for multiple lines of a paragraph or one bullet item. When you justify, both the left and the right edges of the line are lined up on the margin. The alternative is sometimes called ragged right or ragged left. Select the text to justify and choose **Format**, **Alignment**, **Justify**.

#### Format -> Line Spacing...

Line spacing is the distance between paragraphs of text. Normally each bullet is one line, but the text can wrap to the second or additional lines. You can format an individual slide or note area or change the formatting for all slides or notes (see <u>View -> Master</u>, page 481). Select multiple paragraphs of text (usually the bullet area on the slide) and then choose Format, Line Spacing. The Line Spacing dialog box displays (see Figure 4.22).

FIGURE 4.22 Format, Line Spacing opens the Line Spacing dialog box.

# Format -> Change Case...

To change the capitalization of selected text, press **Shift+F3** until it is the case you want. You can also choose **Format**, **Change Case**, and choose whether you want the text **Sentence case** (only first letter in line capitalized), **lowercase**, **UPPERCASE**, **Title Case** (first letter of every word capitalized), or **tOGGLE cASE** (change all uppercase to lowercase and vice versa).

#### Format -> Replace Fonts...

If you have one font throughout your presentation and want to change it to another font, choose **Format**, **Replace Fonts** to open the Replace Font dialog box. In the **Rep lace** drop-down list, choose the font you want to change. In the **With** drop-down list, choose the new font and click the **Replace** button.

#### Format -> Slide Layout...

If you want to change the organization of your slide, you can choose the Slide Layout feature. For example, you may have a bullet list and want to put the bullets on the left side and a chart on the right side.

Change layout of a slide with these steps:

- **1.** Do one of the following:
  - Move to a slide in Slide view.
  - Go to **Slide Sorter** view and hold down **Shift** as you click each slide to select multiple slides you want to change.
- 2. Open the Slide Layout dialog box (see Figure 4.23) through one of the following methods:
  - Click the **Slide Layout** button on the Standard toolbar.
  - Click the **Slide Layout** button on the Common Task toolbar.
  - Right-click the background of the slide and choose Slide Layout.
  - Choose Format, Slide Layout.

FIGURE 4.23 Format, Slide Layout, opens the Slide Layout dialog box.

# Format -> Slide Color Scheme...

The color scheme is the set of colors that you use for text, graphic objects, and the background. You can change the color scheme for one slide or for the whole presentation. Choose **Format**, **Slide Color Scheme** or right-click the background of the slide and choose **Slide Color Scheme**. The Color Scheme dialog box opens with two tabs (see Figures 4.24 and 4.25).

**FIGURE 4.24** Format, Slide Color Scheme, Standard tab opens the Color Scheme dialog box so that you can pick a preset scheme.

**FIGURE 4.25** Format, Slide Color Scheme, Custom tab opens the Color Scheme dialog box so that you can change individual colors on the scheme.

# Format -> Background...

In addition to using **Format**, **Slide Color Scheme** for the background, you have more control with the background feature as far as gradients of colors and patterns when you choose **Format**, **Background**. The Background dialog box displays (see Figure 4.26).

FIGURE 4.26 Format, Background opens the Background dialog box.

# Format -> Apply Design...

The Apply Design feature enables you to apply the color scheme and master settings from a template file or another PowerPoint presentation. Choose **Format**, **Apply Design** to open the Apply Design

dialog box. This dialog box has all the features of any open file dialog box for looking for a file (see Word's **File -> Open**, page 21). The dialog box opens to the Presentation Designs folder. You can preview the designs of each of the files. Click **Ap ply** to change the design of your active presentation.

# **Format -> Colors and Lines...**

To change the color and style of lines or borders around figures, choose **Format**, **Colors and Lines**. The Format dialog box opens to the Colors and Lines tab. You can also get to this dialog box through the **Format**, **Object** command below.

## F<u>o</u>rmat -> <u>O</u>bject...

If you have an object selected such as a picture or AutoShape, the **Format**, **Object** menu item changes to the name of the type of object (**Picture**, **WordArt**, **AutoShape**). Generally, this is something you've added by pasting from the Clipboard, through the **Insert** menu (see **Insert** -> **Object...**, page 498 or **Insert** -> **Picture**, page 496), or by double-clicking the object on an AutoLayout slide (see **Insert** -> **New Slide...**, page 493).

Most of the options for formatting an object are the same as they are for Word (see Word's **Format -> Object...** page 183). The following table shows what is added for PowerPoint.

#### Format Object dialog box--differences from Word

| Dialog Box Item                  | How to Use                                                                                                    |
|----------------------------------|----------------------------------------------------------------------------------------------------|
| Colors and Lines<br>tab          |                                                                                                    |
| Co <u>n</u> nector               | If the object is an AutoShape connector, this option is enabled. Choose whether you want the connector <u>S</u> traight, <u>E</u> lbow (angled), or <u>C</u> urved.                                                    |
| De <u>f</u> ault for new objects | If the object is an AutoShape or drawing, use the settings on this tab for new shapes you create in this presentation.                                                                                                 |
| Size tab                         |                                                                                                    |
| Best scale for slide show        | If the object is a picture, adjust the picture size for ideal viewing of the picture in a slide show. When this box is checked, change the Resolution to what the screen monitor will be for showing the presentation. |
| Position tab                     |                                                                                                    |
| <u>H</u> orizontal               | For the location across the slide for the shape, type or click the spinner buttons to change the distance and choose $\underline{F}$ rom the Top Left Corner or Center of the slide.                                   |
| <u>V</u> ertical                 | For the location down the slide for the shape, type or click the spinner buttons to change the distance and choose $\underline{F}$ rom the Top Left Corner or Center of the slide.                                     |
| Picture tab                      |                                                                                                    |
| Recolor                          | Click this button to open the Recolor dialog box (see Figure 4.27) and change colors of items in the selected picture.                                                                                                 |
| Text Box tab                     |                                                                                                    |
| Text <u>a</u> nchor point        | Within the text box, choose where you want the text (Top, Middle, Bottom, or<br>Top Centered, Middle Centered, Bottom Centered). This doesn't show unless<br>you have Resize autoshape to <u>fit</u> text cleared.     |
| Word wrap text in                | Check to have text automatically come to the next line when the width of the                                                                                                    |

| autoshape           | text box is reached. Clear for one long line of text.                        |
|---------------------|------------------------------------------------------------------------------|
| Resize autoshape to | Make the shape smaller or larger depending on how much text is in the text   |
| fit text            | box.                                                                         |
| Rotate text within  | Have the text appear rotated and running from top to bottom of the text box, |
| the autoshape by    | instead of left to right.                                                    |
| <b>90</b> °         |                                                                              |

# Tools

The **<u>T</u>ools** menu provides quick access to Office's spell checker, AutoCorrect, and other handy features that improve the quality and presentation of all your Office documents. In PowerPoint, the Tools menu provides additional tools such as the Style Checker, AutoClipArt, and the Meeting Minder to help you organize and improve your slide shows.

FIGURE 4.27 Format, Picture, Picture tab, Recolor button opens the Recolor Picture dialog box.

# <u>Tools -> Spelling...</u>

The Spelling dialog box checks the spelling of each word in your presentation. Spelling in Excel and PowerPoint are essentially the same (see Excel's**Tools -> Spelling...**, page 382). Excel has a couple of extra options on the Spelling dialog box (**Ignore UPPERCASE**, **Alway s Suggest**, and **Undo** 

**Last**). In PowerPoint, if you want to undo the last spelling change that you made, click the **Undo** button on the Standard toolbar. To set some of the other options for spelling, see the Spelling tab of the Options dialog box (see **Tools -> Options... Spelling Tab**, page 519).

Spell check also runs when you choose the Style Checker. (See the following section.)

# Tools -> Style Checker...

The Style Checker checks your presentations for spelling, for ease of reading (visual clarity), for proper use of upper- and lowercase, and for proper punctuation.

To use the Style Checker, do the following:

1. Choose <u>Tools</u>, <u>Style Checker</u>. The Style Checker box appears with the option to check for **Spelling**, <u>Visual Clarity</u>, <u>Case and end punctuation</u>, or any combination of the three. Click **Options...** 

**2.** In the Style Checker Options dialog box on the Case and End Punctuation page (see Figure 4.28), establish any conventions or standards you've used throughout the presentation that may contradict traditional spelling, usage, and punctuation. The Style Checker recognizes and accepts these customized conventions.

**FIGURE 4.28** Tools, Sty le Checker, Options button, Case and End Punctuation tab opens the Style Checker Options dialog box and enables you to check for punctuation and case consistency.

**3.** Click the Visual Clarity tab (see Figure 4.29).

**FIGURE 4.29** *Tools, Sty le Checker, Options button, Visual Clarity tab opens the Style Checker Options dialog box and enables you to check for consistency with the font and numbers of lines.* 

**4.** In the Style Checker dialog box, click **Start** to begin the Style Checker. The Spelling dialog box appears (see Figure 4.30) where you can change, ignore, and otherwise manage the Spelling check in progress.

FIGURE 4.30 Tools, Sty le Checker, Sp elling check box, Start button opens the Spelling dialog box.

**5.** After the spelling check is complete, the Style Checker automatically proceeds to the Visual Clarity, Case, and End Punctuation checks. Choose to **Ignore** or **Change** each of the discrepancies. When all three checks are complete, PowerPoint displays the Style Checker Summary dialog box pointing out the possible inconsistencies. Click **OK** to return to the main PowerPoint window where you can manually correct these inconsistencies if you want.

#### <u>T</u>ools -> <u>L</u>anguage...

If you want spelling to skip a selection of text or to set a specific language for a selection of text, choose <u>**Tools**</u>, <u>**Language**</u>. The Language dialog box is the same as it is in Word (see Word's <u>**Tools**</u> -> <u>**Language**</u> -> <u>**Set**</u> <u>**Language**</u>., page 192).

#### <u>T</u>ools -> <u>A</u>utoCorrect...

The AutoCorrect dialog box enables PowerPoint to fix mistakes as you type and expand abbreviations for words. PowerPoint's AutoCorrect dialog box has one tab---AutoCorrect. Word has this same tab with the same options, but also has additional tabs (see Word's <u>Tools -></u> <u>AutoCorrect...</u>, page 195).

# Tools -> Look Up Reference...

Microsoft Office comes with Bookshelf Basics, which is a collection of reference tools that includes a dictionary, thesaurus, and quotations. Bookshelf Basic also includes previews of an encyclopedia, almanac, atlas, Internet directory, chronology, and an address builder that finds zip codes.

Select a word on your presentation and choose <u>Tools</u>, <u>Look</u> Up Reference to open the Look Up Reference dialog box. Depending on what you have installed, choose the title that you want to view and click <u>Keyword</u> to search only article titles, <u>Full Text</u> to check the whole reference, or <u>None</u> to open the reference without searching.

# <u>T</u>ools -> <u>A</u>utoClipArt...

AutoClipArt scans your presentation for important keywords and makes clip art suggestions based on its findings. You can insert a suggested piece of clip art, search the entire Microsoft Gallery for something appropriate, or ignore the AutoClipArt findings and continue building your presentation.

# QUICK CHOICES: TO USE AUTOCLIPART

• Click the Insert Clip Art button on the Standard toolbar.

Automatically add ClipArt to your presentation with the following steps:

**1.** Choose <u>**Tools**</u>, <u>**AutoClipArt...**</u>. PowerPoint automatically compares the content of your presentation with its collection of clip art to determine any matches. The AutoClipArt dialog box shows you PowerPoint's recommendations based on keywords in your presentation (see Figure 4.31).

#### FIGURE 4.31 Tools, AutoClipArt opens the AutoClipArt dialog box.

2. Click <u>View Clip Art</u> to see PowerPoint's recommendations. The Microsoft Clip Art Gallery opens, showing you PowerPoint's suggestions for clip art, pictures, sounds, or video that match the key words that it found in your presentation (see Figure 4.32). If you want to insert some clip art you see previewed, click the image to highlight it and then click <u>Insert</u>. PowerPoint inserts the art into the corresponding slide.

FIGURE 4.32 Tools, AutoClipArt, View Clip Art button opens the Microsoft Clip Gallery.

**3.** After you insert selected clip art or close the Gallery without changing your presentation, PowerPoint returns you to the AutoClipArt dialog box. Choose another keyword or slide from the drop-down box to view other clip art possibilities, or click **Close**.

#### Tools -> PowerPoint Central

PowerPoint Central is a larger, more robust Help feature, downloadable from Microsoft's Web site. It contains upgrade information including patches and plug-ins, tips, usability information, and much more than regular PowerPoint Help.

To use PowerPoint Central, do the following:

**1.** Choose **Tools**, **PowerPoint Central**. PowerPoint may ask whether you'd like to update PowerPoint Central if it has been any significant length of time since you did so. (If you choose to update, establish an Internet connection first, because Office attempts to download the latest version of PowerPoint Central from the Microsoft Web site.)

**2.** The PowerPoint Central document looks and acts like a PowerPoint presentation or a Web page. Click any of the options along the top to read more about PowerPoint and install free stuff downloadable from the Internet. When you're through, close the document like any other presentation.

#### <u>T</u>ools -> <u>P</u>resentation Conference

Presentation Conference helps you establish and manage a conferenced PowerPoint presentation-from gathering all participants together on the phone to customizing your connection options. If you are scheduling a presentation conference, make certain that everyone involved runs the Presentation Conference tool before joining in so that each person is properly set up. To use Presentation Conference, follow these steps:

1. Choose <u>Tools -> Presentation Conference</u>. The Presentation Conference Wizard launches (see Figure 4.33). Follow the instructions in the first step and click **Next**, or choose any step by clicking its corresponding box in the progress chart.

#### FIGURE 4.33 Tools, Presentation Conference opens the Presentation Conference Wizard.

2. In the <u>Presenter or Audience</u> step, click the appropriate option button if you're leading the presentation or just viewing it. Click <u>Next</u>.

**3.** In the Slide Show Details step, decide whether you want PowerPoint to display all the slides in the open presentation. (To make changes, you have to exit the wizard and choose **Slide Show**, **Set Up Show** or some similar PowerPoint feature--you can't customize the slide sequence here.) Click **Next**.

4. In the Connection Information step, connect to the Internet. Click <u>Next</u>.

**5.** In the Connection Details step, enter the computer name or Internet address of all the presentation participants as they each specify. Use the <u>Add</u> or <u>Remove</u> buttons to include or exclude individuals, use the <u>Open List</u> button to import a preestablished conference list, and use the <u>Save List</u> button to save the current list to your hard drive. Click <u>Finish</u>.

#### Tools -> <u>Meeting Minder</u>

Meeting Minder enables you to take notes during a presentation and make a list of any discussed tasks or goals and who will be responsible for getting them done.

To Use Meeting Minder, do the following:

**1.** Choose <u>Tools</u> -> <u>Meeting Minder</u>. Type any notes here on the Meeting Minutes page (see Figure 4.34).

**FIGURE 4.34** *Tools, Meeting Minder opens the Meeting Minder dialog box to the Meeting Minutes page.* 

**2.** Click the Action Items tab. List any tasks or assignments mentioned during the meeting, who will complete them, and when (see Figure 4.35). Click **OK** when finished.

**FIGURE 4.35** <u>Tools</u>, <u>Meeting Minder</u>, Action Items tab opens the Meeting Minder dialog box to enable you to create items for participants to do.

# <u>T</u>ools -> <u>E</u>xpand Slide

Expand Slide takes the bulleted items on an existing slide and creates a new slide for each. This feature enables you to quickly create more detailed slides in a presentation when you want to include more information without losing the flow or train of thought.

To expand a slide, take these steps:

**1.** Click the **Slide View** button to choose the slide that you want to expand. Choose  $\underline{T}$  **ools** ->  $\underline{E}$  **xpand Slide**. PowerPoint automatically creates new slides based on the selected slide's information.

**2.** In the Expand Slide dialog box (see Figure 4.36), you have the option to view the new slides in sequence using the Outline view where you can easily add new text, or the Slide Sorter view where you can easily add graphics or animation.

FIGURE 4.36 Tools, Expand Slide opens the Expand Slide dialog box.

# <u>T</u>ools -> <u>M</u>acro

Macros are stored procedures that automate tasks you do often. You can record a macro or create a procedure directly in Visual Basic.

#### Tools -> Macro -> Macros...

When you choose **Tools**, **Macro**, **Macros** or press **Alt+F8**, you open the Macros dialog box, which enables you to run or manage your macros (see Figure 4.37).

FIGURE 4.37 Tools, Macro, Macros opens the Macros dialog box.

#### QUICK CHOICES: RUN MACRO

- 1. Press Alt+F8. The Macro dialog box opens.
- **2.** Double-click the macro name.

#### Tools -> Macro -> Record New Macro...

You can record your keystrokes and menu choices and save them as a macro. PowerPoint automatically creates the Visual Basic procedure for you.

1. Choose <u>Tools</u>, <u>Macros</u>, <u>Record New Macro</u>. The Record Macro dialog box displays.

2. Type the name in the <u>Macro name</u> text box.

**3.** Choose the workbook to **Store macro in**. To make the macro available to all workbooks, choose Personal Macro Workbook.

4. Type a **Description** for your macro. This box starts with your name and today's date.

5. Click OK. You enter the presentation window with the Stop Recording toolbar open.

6. Type text, move the insertion point, or choose menu or toolbar buttons. Unlike Word, you

can record mouse movements.

7. When you're done recording your macro, click the **Stop Recording** button.

#### Tools -> Macro -> Visual Basic Editor

If you want to edit a macro or see macro procedures, choose **Tools**, **Macro**, **Visual Basic Editor** or press **Alt+F11**. Microsoft Visual Basic Editor opens. Click the **Find** button. In the **Find What** text box, type your macro name and choose **Find** <u>Next</u> until you find your macro. For more information on Visual Basic for Applications, see Que's *Special Edition Using Visual Basic for Applications 5*.

# Tools -> Add-Ins...

Add-ins extend the capabilities of PowerPoint. They can add new functions, new menu items, and new toolbars. To activate an add-in, choose **Tools**, **Add-Ins**. The Add-Ins dialog box opens. Check each add-in that you want, or click the **<u>A</u>dd New** button and double-click any add-in file that you would like to add. Click **<u>U</u>nload** to save memory if you aren't going to use the add-in soon. Click **<u>Remove</u>** to delete the add-in from the list.

#### <u>T</u>ools -> <u>C</u>ustomize...

When you choose <u>**Tools**</u>, <u>**Customize**</u>, the Customize dialog box opens enabling you to edit or create toolbars and menus. This is the same dialog box shown in the Word's <u>**View**</u> -> <u>**Toolbars**</u> -> <u>**Customize...**</u> (see page 87). For differences between Word and PowerPoint, see <u>**View** -> <u>**Toolbars**</u> -> <u>**Customize...**</u> (see page 490).</u>

#### <u>T</u>ools -> <u>O</u>ptions...

The **<u>T</u>ools**, **<u>Options</u>** command modifies how PowerPoint works including screen appearance, printing, editing, spelling, and other options.

Tools -> Options... View Tab

| Dialog Box Option<br>Show section | How to Use                                                                                                    |
|-----------------------------------|----------------------------------------------------------------------------------------------------|
| Startup dialog                    | Check to have PowerPoint display the startup dialog box asking whether<br>you want to create a new presentation or open an existing presentation<br>when you launch PowerPoint.                                                                                                    |
| New slide dialog                  | Check to display the New Slide dialog box each time you insert a new slide; otherwise, PowerPoint inserts the last slide type used. Also, check to have PowerPoint prompt you for a layout for the first slide when you create a new presentation. If <b>Startup dialog</b> is clear, presentation starts with the New Slide dialog box. If both of these two options are clear, the presentation starts with a blank title slide. |
| Status bar                        | Check to see the Status bar on bottom of the screen.                                                                                                    |
| Vertical ruler                    | Check to see the vertical ruler whenever the horizontal ruler is in view (see also <u>View -&gt; Ruler</u> , page 490).                                                                                                    |

| Slide show section                 |                                                                                                    |
|------------------------------------|----------------------------------------------------------------------------------------------------|
| Popup menu on right<br>mouse click | While in a Slide Show view, enable a right-click to bring up the pop-up menu to choose the slide to go to, arrow and pen options, and other choices (see <b>View -&gt; Slide Show</b> , page 478). |
| Show popup menu<br>button          | While in Slide Show view, show button on bottom left of screen.                                                                                                    |
| <u>E</u> nd with black slide       | After the last slide, place a blank slide, which can be either black or white depending on the template of the presentation.                                                                       |

# Tools -> Options... General Tab

| <b>Dialog Box Option</b>                          | How to Use                                                                                                    |
|---------------------------------------------------|----------------------------------------------------------------------------------------------------|
| Provide feedback with<br>sound to screen elements | If Microsoft Office Sounds is installed on your computer, it provides<br>sounds when you do certain events (close, maximize, menu popup). To<br>change sounds associated with an event, choose the Windows <b>Start</b><br>button, <b>Settings</b> , <b>Control Panel</b> , and double-click the Sounds icon. |
| Recently used file list                           | Check and use <b>entries</b> spinner button to list up to nine file names at the bottom of your File menu (see <b>File -&gt; Recently Used File List</b> , page 468).                                                                                                    |
| Macro virus protection                            | Check this if you want a warning when you open a presentation that<br>might have a virus, because the file has macros or customized toolbars,<br>menus, or shortcuts.                                                                                                    |
| Link sounds with file size greater than           | Instead of embedding large sound files, link the sound to the file on disk<br>if the sound file is greater than the size you choose.                                                                                                    |
| Name                                              | Type the name that appears by default in Properties (see <b>File -&gt; Properties</b> , page 467) and comments (see <b>Insert -&gt; Comment</b> , page 494).                                                                                                    |
| Initia <u>l</u> s                                 | Type your initials.                                                                                                    |

Tools -> Options... Edit Tab

| Dialog Box Option                             | How to Use                                                                                                    |
|-----------------------------------------------|----------------------------------------------------------------------------------------------------|
| Replace straight quotes with                  | Check this box to replace straight up and down quotes with curly                                                         |
| smart quotes                                  | quotes.                                                                                                    |
| Automatic word selection                      | Check to select the word and space following a word when dragging across a selection.                                    |
| Use <u>s</u> mart cut and paste               | Check to remove extra space when you delete text or add space when you paste text.                                       |
| <u>D</u> rag-and-drop text editing            | Check to enable you to drag selected text with a left-pointing arrow to a new location (press <b>Ctrl</b> to copy text). |
| New <u>c</u> harts take on<br>PowerPoint font | Clear this box to keep the fonts on inserted charts. Check this box to use 18-point Arial for fonts on inserted charts.  |
| <u>Maximum number of undos</u>                | To save memory, limit the number of actions you can reverse at one time with the <b>Undo</b> button.                     |

# Tools -> Options... Print Tab

| <b>Dialog Box Option</b>                               | How to Use                                                                                                    |
|--------------------------------------------------------|----------------------------------------------------------------------------------------------------|
| Printing options                                       |                                                                                                    |
| Background printing                                    | If you want to be able to continue working while the presentation is printing, check this box.                                                                                                    |
| Print <u>T</u> rueType font as graphics                | Instead of downloading TrueType fonts to your printer, check this box (if available for your printer) to print the fonts as graphics for faster printing (but maybe lower quality).                                             |
| Print <u>inserted</u> objects at<br>printer resolution | Print all objects at the resolution of the printer (which may be lower than<br>the object resolution). This may speed up printing and make the<br>presentation more uniform, but it may reduce the quality of some<br>graphics. |
| Options for current<br>document only                   |                                                                                                    |
| Use the most <u>r</u> ecently<br>used print settings   | Print the presentation with the last used settings (see <u>File</u> -> <u>Print</u> , page 464).                                                                                                    |
| Use the following <u>d</u> efault print settings       | Activates the following choices. You can change these options when you choose <b><u>File</u></b> , <b><u>Print</u></b> or set the defaults here.                                                                                |
| Print <u>w</u> hat                                     | In the drop-down box, choose whether you want to print Slides, Handouts (2, 3, or 6 per page), Notes Pages, or the Outline view                                                                                                 |
| Print <u>h</u> idden slides                            | If you want to print the slides that you hide (see <b>Slide Show -&gt; Hide Slide</b> , page 533).                                                                                                    |
| <u>B</u> lack and white                                | Check to make color slides look as good as possible on a black-and-white printer. Prints colors as shades of gray                                                                                                    |
| . <u>P</u> ure black and white                         | Check to only print black and white and no shades of gray (you can't have<br>both this and the box above checked at the same time). Use to print draft<br>copies on a color printer and quick speaker's notes and handouts.     |
| Scale to <u>f</u> it paper                             | Check to reduce or enlarge the slides so that they fit on a printed page.                                                                                                    |
| Fra <u>m</u> e slides                                  | Check to add a thin border around slides on slides, handouts, and notes pages.                                                                                                    |

# Tools -> Options... Save Tab

| <b>Dialog Box Option</b>               | How to Use                                                                                                    |
|----------------------------------------|----------------------------------------------------------------------------------------------------|
| Allow <u>f</u> ast saves               | Speeds up saving files by only saving what is new to the disk. You cannot use this option with <b>Always create <u>backup copy</u></b> . The general consensus, however, is not to use fast save; it tends to corrupt documents. |
| Prompt for file<br>propert <u>i</u> es | After you save the document, PowerPoint displays the Properties dialog box (see <u>File -&gt; Properties</u> , page 467).                                                                                                    |
| F <u>u</u> ll text search information  | Check this option to save text search information with the document so that the find features of the file dialog boxes are quicker (see Word's <b><u>File</u></b> -> <u><b>Open</b></u> Find a File, page 24).                   |
| Save AutoRecover info                  | If the computer crashes, the AutoRecover file automatically opens the                                                                                                    |

| every                    | next time you start PowerPoint and displays presentations you had open               |
|--------------------------|--------------------------------------------------------------------------------------|
|                          | when the last AutoRecover save event happened. Enter a number in the                 |
|                          | <b><u>m</u>inutes</b> spinner box for this save frequency.                           |
| Save PowerPoint files as | Changes the default <b>Save as <u>type</u></b> option in the Save As dialog box (see |
|                          | <b><u>F</u>ile -&gt; Save <u>A</u>s</b> on page 462) when you first save a file.     |

#### Tools -> Options... Spelling Tab

| Dialog Box Item<br>How to Use   | Check spelling as you type section                                                                                                    |
|---------------------------------|----------------------------------------------------------------------------------------------------|
| Spelling                        | With the next option unchecked, check this box to show you a spelling error as soon as you press space or <b>Enter</b> after the word.                                                                                                    |
| Hide <u>s</u> pelling<br>errors | Check to hide the (nonprinting) red wavy underline on words that you spell<br>wrong as you type. If this box is cleared, right-click the misspelled word to<br>display suggested words.                                                                                     |
| Suggest section                 |                                                                                                    |
| Always                          | Check to always try to display a list of suggestions in the Spelling and Grammar dialog box (even if you really messed up the word). If the spell checker can't find a close word, the <b>Suggestions</b> text box displays "no spelling suggestions" rather than be blank. |
| Ignore section                  |                                                                                                    |
| Words in<br><u>U</u> PPERCASE   | Check to skip words in uppercase.                                                                                                    |
| Words with<br>num <u>b</u> ers  | Check to skip words that have a number.                                                                                                    |

#### Tools -> Options... Advanced Tab

| <b>Dialog Box Item</b>                                 | How to Use                                                                                                    |
|--------------------------------------------------------|----------------------------------------------------------------------------------------------------|
| Picture section                                        |                                                                                                    |
| Render 24-bit<br><u>b</u> itmaps at<br>highest quality | For viewing, check this box to display 24-bit images at the highest quality (it may take longer to see them).                                                                                                    |
| Export pictures                                        | When you export your presentation, choose whether pictures are exported <b>Best for printing</b> or <b>Best for on-screen viewing</b> .                                                                                                    |
| File locations section                                 |                                                                                                    |
| Default file<br>location                               | When you first start PowerPoint, the File Open dialog box (see <u>File -&gt; Open</u> , page 462) defaults to this location and stays until you look in another folder.<br>Examples include C:\My Documents or \\FinanceServer\SharedFolders. |

# Slide Show

The Slide Show menu helps you prepare and customize individual slides in a presentation: with viewing and rehearsal options; with timing and rehearsals; with adding Action Buttons, animation,

and other effects; and creating custom slide shows.

# Sli<u>d</u>e Show -> <u>V</u>iew Show

This **Slide Show**, <u>View Show</u> menu item is identical to <u>View</u>, <u>Slide Show</u> (see <u>View</u> -> <u>Slide Show</u>, page 478).

# Slide Show -> <u>R</u>ehearse Timings

**Rehearse Timings** opens the current presentation at full screen size along with a clock control dialog box for stopping, pausing, and restarting the presentation, a pop-up menu button for choosing pen and pointer options, access to the Meeting Minder and any related presentation Notes, and more.

To rehearse timings with a slide show, follow these steps:

**1.** Choose **Slide Show**, **<u>R</u>ehearse Timings**. The current presentation begins, and the clock control and pop-up menu button appear (see Figure 4.38).

FIGURE 4.38 The Slide Show, Rehearse Timings command begins a timed practice session.

**2.** To go to the next slide, click the **Play/Proceed** button or choose **Next** from the Rehearsal pop-up menu, displayed in the lower-left corner of the screen during rehearsals (see Figure 4.39).

#### FIGURE 4.39 The Rehearsal pop-up menu.

3. Repeat a current slide by clicking the **Repeat** button on the Rehearsal dialog box.

**4.** Close the current practice session by choosing **End Show** from the Rehearsal pop-up menu, or by clicking the left mouse button once at the end of a rehearsal. PowerPoint shows you the elapsed time and asks whether you want to save your progress.

#### Keyboard commands while in rehearsal

- T After the first time through rehearsal, run rehearsal again. Press T for new time shown.
- O After the first time through rehearsal, run rehearsal again. Press O to use original time.
- M After the first time through rehearsal, run rehearsal again. Press M to remove time and advance on a mouse click.

# Slide Show -> Record <u>N</u>arration...

**Record** <u>N</u>**arration** enables you to record a voiceover for the presentation in progress. This is also where you establish the narration recording quality, format, and various other attributes such as stereo/mono sound.

To record narration, take the following steps:

**1.** Choose **Slide Show**, **Record Narration...**. The Record Narration dialog box appears (see Figure 4.40).

FIGURE 4.40 The Slide Show, Record Narration command opens the Record Narration dialog box.

2. Choose <u>Settings...</u> to display the Sound Selection dialog box (see Figure 4.41).

**FIGURE 4.41** The Slide Show, Record Narrations, Settings... command displays the Sound Selection dialog box.

**3.** The presentation is shown at full screen size and begins recording your narration. Use the left mouse button to move from slide to slide, and to close out the presentation when you have finished. PowerPoint asks whether you want your narrations saved. Click **OK** to accept or click **Cancel** to decline.

#### Slide Show -> Set Up Show...

Set Up Show enables you to customize certain presentation features with regard to the intended audience, runtime, and customizable display parameters.

To set up the slide show, choose Slide Show, Set Up Show... (see Figure 4.42).

FIGURE 4.42 The Slide Show, Set Up Show... command displays the Set Up Show dialog box.

#### Slide Show -> View on Two Screens

**View on Two Screens** enables the presentation to be viewed simultaneously on two computers, one for the presenter and another for the audience. PowerPoint enables you to see the presentation running on two screens--a larger size for the audience and a smaller size for the speaker--so you can familiarize yourself with this feature before you give the real thing.

#### Slide Show -> Action Buttons

Action Buttons enables you to choose from and drag and drop a group of custom or preset icons into each or all the individual slides in your presentation.

To insert an action button, follow these steps:

**1.** Click the **Slide View** button to the left of the horizontal scrollbar to view the presentation slides.

2. Choose Slide Show, Action Buttons and select an Action Button to insert into the current slide.

#### You have twelve Action Buttons from which to choose

| <b>Button Name</b>                 | Purpose                                                                                                    |
|------------------------------------|----------------------------------------------------------------------------------------------------|
| Action Button: Custom              | Adds an action button that you can customize on the Action Settings dialog box (see <b>Slide Show -&gt; Action Settings</b> , page 525) |
| Action Button: Home                | Adds a button that returns the viewer to the main or Home presentation page                                                             |
| Action Button: Help                | Adds a button that directs the viewer to a Help page                                                                                    |
| Action Button:<br>Information      | Adds a button that directs the viewer to an Information page                                                                            |
| Action Button: Back or<br>Previous | Adds a button that takes the viewer back to the page viewed previously                                                                  |
| Action Button:<br>Forward or Next  | Adds a button that takes the viewer to the next slide in the presentation                                                               |
| Action Button:<br>Beginning        | Adds a button that returns the viewer to the first slide in the presentation                                                            |
| Action Button: End                 | Adds a button that returns the viewer to the last slide in the presentation                                                             |
| Action Button: Return              | Adds a button that returns the viewer to the previous presentation page                                                                 |
| Action Button:<br>Document         | Adds a button that directs the viewer to a document                                                                                     |
| Action Button: Sound               | Adds a button that plays a sound                                                                                                    |
| Action Button: Movie               | Adds a button that plays a movie                                                                                                    |

**3.** After you select the type of button that you want to insert, a set of crosshairs appear on the slide; drag the cursor over the area where you want to insert the **Action Button** and release the left mouse key.

**4.** The Action Settings dialog box appears. See the following section, Slide Show ->  $\underline{A}$ ction Settings to understand the choices on this dialog box.

# Sli<u>d</u>e Show -> <u>A</u>ction Settings

<u>Action Settings</u> opens the Action Settings dialog box, enabling you to change the Mouse Click and Mouse Over options for a selected Action Button. (To add action buttons, see the previous section, **Slide Show -> Action Buttons** on page 524.)

To create an action setting, follow these steps:

1. If necessary, change to Slide View using to the left of the horizontal scrollbar.

**2.** Click the **Action** button you want to customize and choose **Slide Show**, <u>Action Settings</u> or right-click the action button and choose <u>Action Settings</u>. The Action Settings dialog box is displayed (see Figure 4.44).

FIGURE 4.44 The Slide Show, Action Settings command opens the Action Settings dialog box.

#### **Mouse Click and Mouse Over options**

| Option                                        | Description                                                                                                    |
|-----------------------------------------------|----------------------------------------------------------------------------------------------------|
| None                                          | Click to remove an action from the action button.                                                                                                    |
| <u>Hyperlink</u> to                           | Click to define the hyperlink connected to this buttona slide in this presentation or another presentation, a file, or a URL address.                                                                                                    |
| <u>U</u> se relative<br>path for<br>hyperlink | If this option is available, clicking it uses the relative path to the hyperlink. The link has no specific instruction for the drive or folder, just the filename. If you leave this unchecked, the path is absolute. This means that the link includes the drive or folder instructions. If you move the file, the link is broken. |
| <u>R</u> un program                           | Enables you to run a program. You can select the <b><u>B</u>rowse</b> button to locate the program.                                                                                                    |
| Run <u>m</u> acro                             | Enables you to run a macro you select from the list.                                                                                                    |
| Object <u>a</u> ction                         | Enables you to open, edit, or play the object you select from the list.                                                                                                    |
| <u>P</u> lay sound                            | Enables you to play a sound you select from the list.                                                                                                    |
| Highlight <u>c</u> lick                       | Highlights the selected object when you click it or move the mouse over it. This is not available if the selected object is text.                                                                                                    |

# Slide Show -> Preset Animation

Slide Show, Preset Animation enables you to add preset animation effects to the way that text appears on the slides in your presentation.

To apply a preset animation, do the following:

**1.** If necessary, change to **Slide Sorter View** or **Outline View** (buttons to the left of the horizontal scrollbar).

2. Select the slide or slides that you want to affect.

Open the Animation Effects toolbar (choose **View**, **Toolbars**, **Animation Effects**) and click either the **Animate Title** or **Animate Slide Text** button. (See <u>View</u> -> <u>Toolbars</u> -> **Animation Effects** on page 488 for a description of the tools on this toolbar.)

Choose **Slide Show**, **Preset Animation** and select a preset animation from the submenu. The first eight choices (not including Off) are on the Animation Effects toolbar. (To see a description of what the choices are, see **View -> Toolbars -> Animation Effects** on page 488.)

#### Additional animation effects choices

| Effect                        | Description                                                                                                    |
|-------------------------------|----------------------------------------------------------------------------------------------------|
| <u>O</u> ff                   | Is the default animation setting. The highlighted slide has no special text effects.                                 |
| <u>W</u> ipe Right            | Makes the text appear word by word, forming in position in a silent, horizontal unrolling motion from right to left. |
| Dissolve                      | Makes the text slowly appear in position line by line in a reverse, silent dissolve.                                 |
| <u>S</u> plit Vertical<br>Out | Makes the text appear word by word, forming in position in a vertical motion like shutters opening silently.         |
| <u>A</u> ppear                | Makes the text appear silently in position.                                                                          |

To create a custom animation, do the following:

**1.** Change the view from **Outline View** to **Slide View** to the left of the horizontal scrollbar. Choose **Slide Show, Custom Animation** (see Figure 4.45).

**2.** Click the Effects tab (see Figure 4.46).

**3.** If there is a chart in the presentation, click the Chart Effects tab. Decide how to introduce the chart's individual elements with the **Introduce chart elements** drop-down menu, plus the **Entry animation and sound** and **After animation** effect via their drop-down menus.

**4.** Finally, click the Play Settings tab to establish timing options in the **Play using animation order** section, such as when or if the animation should play or pause and when it should stop altogether. Click **Preview** to view the settings in full-screen size and then click **OK** to save or **Cancel** to abort.

#### Slide Show -> Animation Preview

Slide Show, Animation Preview enables you to preview animations on a slide in the Slide view or Outline view by opening a small preview window.

To see an Animation Preview, do the following:

#### **QUICK CHOICES: PREVIEWING AN ANIMATION**

• Choose Slide Show, Animation Preview. PowerPoint opens a smaller preview window and begins the animation immediately.

FIGURE 4.45 Choose Slide Show, Custom Animation to display the Custom Animation dialog box.

**FIGURE 4.46** Choose Slide Show, Custom Animation and click the Effects tab to display this portion of the dialog box.

# Slide Show -> Slide Transition

Slide Show, Slide <u>Transition</u> enables you to add effects one by one or as a whole to the transitions between slides in a presentation.

To create a slide transition, take these steps:

**1.** Select the slide or slides to which you want to apply a transition.

**2.** Choose **Slide Show**, **Slide Transition**, or right-click the selected slides and choose **Slide Transition** to display the Slide Transition dialog box (see Figure 4.47).

FIGURE 4.47 The Slide Show, Slide Transition command opens the Slide Transition dialog box.

The Transition Effect drop-down menu options are

| Name                      | How to Use                                                                                         |
|---------------------------|----------------------------------------------------------------------------------------------------|
| No Effect                 | No effects applied                                                                                 |
| Appear                    | Slide appears in position                                                                          |
| Fly from Bottom           | Slide flies up from the bottom edge of the screen into position                                    |
| Fly from Left             | Slide flies into position from the left side of the screen                                         |
| Fly from Right            | Slide flies into position from the right of the screen                                             |
| Fly from Top              | Slide flies down from the top of the screen into position                                          |
| Fly from Bottom-<br>Left  | Slide flies into position from an angle at the bottom-left corner of the screen                    |
| Fly from Bottom-<br>Right | Slide flies into position from an angle at the bottom-right corner of the screen                   |
| Fly from Top-Left         | Slide flies into position from an angle at the top-left corner of the screen                       |
| Fly from Top-Right        | Slide flies into position from an angle at the top-right corner of the screen                      |
| Blinds Horizontal         | Slide appears in position using a horizontal window blind effect                                   |
| Blinds Vertical           | Slide appears in position using a vertical window blind effect                                     |
| Box In                    | Slide appears in position using a fill-in rectangular box-shaped effect                            |
| Box Out                   | Slide appears in position using an expanding rectangular box-shaped effect                         |
| Checkerboard<br>Across    | Slide appears in position using a left-to-right fill-in checkerboard effect                        |
| Checkerboard Down         | Slide appears in position using a top-to-bottom fill-in checkerboard effect                        |
| Crawl from Bottom         | Slide slowly flies up from the top of the screen into position                                     |
| Crawl from Left           | Slide slowly flies into position from the left side of the screen                                  |
| Crawl from Right          | Slide slowly flies into position from the right side of the screen                                 |
| Crawl from Top            | Slide slowly flies into position down from the top of the screen                                   |
| Dissolve                  | Slide slowly appears in position in a reverse dissolve                                             |
| Flash Once, Fast          | Slide appears in position, flashes once quickly, and disappears                                    |
| Flash Once, Medium        | Slide appears in position, flashes once at moderate speed, and disappears                          |
| Flash Once, Slow          | Slide appears in position, flashes once slowly, and disappears                                     |
| Peek from Bottom          | Slide appears word by word, rising up from its line of position on the screen                      |
| Peek from Left            | Slide appears word by word, sliding out from left to right into its line of position on the screen |
| Peek from Right           | Slide appears word by word, sliding out from right to left into its line of position               |
| Peek from Top             | Slide appears word by word, descending into its line of position                                   |
| Random Bars<br>Horizontal | Slide appears word by word, forming in position from randomly sized horizontal bars                |
| Random Bars<br>Vertical   | Slide appears word by word, forming in position from randomly sized vertical bars                  |
| Spiral                    | Slide swoops into position in a spiraling motion                                                   |

| Split Horizontal In            | Slide forms in position in a horizontal motion like shutters closing                                                                                                    |
|--------------------------------|----------------------------------------------------------------------------------------------------|
| Split Horizontal Out           | Slide forms in position in a horizontal motion like shutters opening                                                                                                    |
| Split Vertical In              | Slide forms in position in a vertical motion like shutters closing                                                                                                    |
| Split Vertical Out             | Slide forms in position in a vertical motion like shutters opening                                                                                                    |
| Stretch Across                 | Slide forms in position in a horizontal unfolding motion                                                                                                    |
| Stretch from Bottom            | Slide forms in position in a horizontal upward-tilting motion                                                                                                    |
| Stretch from Left              | Slide forms in position in a horizontal swinging motion from left to right                                                                                                    |
| Stretch from Right             | Slide forms in position in a horizontal swinging motion from right to left                                                                                                    |
| Stretch from Top               | Slide forms in position in a horizontal downward-tilting motion                                                                                                    |
| Strips Left-Down               | Slide forms in position in a horizontal unrolling motion from the upper-right to lower-left corner                                                                                       |
| Strips Left-Up                 | Slide forms in position in a horizontal unrolling motion from the lower-right to upper-left corner                                                                                       |
| Strips Right-Down              | Slide forms in position in a horizontal unrolling motion from the upper-left to lower-right corner                                                                                       |
| Strips Right-Up                | Slide forms in position in a horizontal unrolling motion from the lower-left to upper-right corner                                                                                       |
| Swivel                         | Slide forms in position with a horizontal pivoting motion                                                                                                    |
| Wipe Down                      | Slide forms in position in a horizontal unrolling motion from top to bottom                                                                                                    |
| Wipe Left                      | Slide forms in position in a horizontal unrolling motion from right to left                                                                                                    |
| Wipe Right                     | Slide forms in position in a horizontal unrolling motion from left to right                                                                                                    |
| Wipe Up                        | Slide forms in position in a horizontal unrolling motion from bottom to top                                                                                                    |
| Zoom In                        | Slide forms in position in a zooming motion                                                                                                    |
| Zoom In from<br>Screen Center  | Slide forms from the center of the screen and moves into position in a zooming motion                                                                                                    |
| Zoom In Slightly               | Slide forms in position in a slower zooming motion                                                                                                    |
| Zoom Out                       | Slide forms by dropping down and moving into position in a zooming motion                                                                                                    |
| Zoom Out from<br>Screen Bottom | Slide forms from the bottom of the screen and moves into position in a zooming motion                                                                                                    |
| Zoom Out Slightly              | Slide forms by dropping down and moving into position in a slower zooming motion                                                                                                    |
| Random Effects                 | Slide forms with PowerPoint applying a different, random animation effect<br>each time the slide loads, or in between each slide if this effect is applied to the<br>entire presentation |

# Sli<u>d</u>e Show -> <u>H</u>ide Slide

Slide Show, <u>H</u>ide Slide enables you to remove a slide from the presentation lineup or hide it temporarily from view. When a slide is hidden, it does not appear in sequence when you practice or run the presentation. This feature enables you to vary or customize slightly the content of the same presentation for two different audiences.

To hide a slide, do the following:

# QUICK CHOICES: HIDING SLIDES

- Change to **Slide Sorter View** using the button to the left of the horizontal scrollbar, and choose **Slide Show**, <u>**Hide Slide**</u>.
- Choose Hide Slide from the Shortcut menu while using the Rehearsal Settings option.

#### Slide Show -> Custom Shows

**Slide Show**, <u>Custom Shows</u> enables you to create custom, shorter presentations based on a single, longer presentation by selecting and working a handful of existing slides. This feature goes one step beyond **Slide Show** -> <u>Hide Slide</u> if you want to alter an existing presentation.

To create a custom show, do the following:

**1.** Choose **Slide Show**, **Custom Shows** to display the Custom Shows dialog box (see Figure 4.48).

FIGURE 4.48 Choose Slide Show, Custom Shows to display the Custom Shows dialog box.

**2.** When you choose <u>New</u> to create a new custom show, the Define Custom Show dialog box is displayed (see Figure 4.49).

**FIGURE 4.49** *Choose Slide Show, Custom Shows, and choose the New button to display the Define Custom Show dialog box.* 

To select multiple slides to add or remove use **Shift+Click** and **Ctrl+Click**.

- **Shift+Click**--Click the first slide in a group of slides, point to the last slide in the group, hold down **Shift**, and click the last slide in the group.
- **Ctrl+Click**--Click the first slide you want to select, hold down **Ctrl**, and click the next and subsequent slides that you want to select.

# **Window**

The Window menu organizes your document windows on the screen.

# <u>Window -> New Window</u>

Choose <u>Window</u>, <u>New Window</u> to open another window for the same document. You can display different slides or different views of the same presentation for copying or editing (for example, a slide view and outline view). Switch between windows by using the bottom of the <u>Window</u> menu or by pressing Ctrl+F6. Close the extra window by clicking the close button (x) for the window or pressing Ctrl+W.

# <u>Window -> Arrange All</u>

If you have two or more presentations open (or one presentation with more than one window), choose **Window**, **Arrange All** to see smaller windows for each document. If there are two presentations open, one window is on the left and one on the right. Click the maximize button of a window to make it full screen again.

## <u>W</u>indow -> <u>C</u>ascade

If you have two or more presentations open, choose  $\underline{W}$ indow,  $\underline{C}$ ascade to have the windows stacked one on top of another. Click the title bar (or any other portion of the window) of any window to bring that window on top. Click the maximize button of a window to make it full screen again.

#### <u>Window -> Fit to Page</u>

Fit to Page restores the window of all presentations so that they are no longer maximized. Each window has its own title bar, scrollbars, and view buttons. Click any part of a window to bring it in front.

#### **Window -> [Open Presentations]**

The bottom of the Window menu shows you a list of all open presentations. Click a presentation name (or type the number  $\underline{1}$ ,  $\underline{2}$ , and so on to the left of the document name). You can also press **Ctrl+F6** to cycle through open presentations.

# Help

Help enables you to look up more information on the application. The only major difference between Word and PowerPoint help is that Word has the WordPerfect Help, and PowerPoint does not have an equivalent item (see Word's **Help**, page 240). The first and last menu items say Microsoft PowerPoint Help and About Microsoft PowerPoint instead of Word, but they and all other menu items work the same. The Tech Support information is also the same but PowerPoint's help phone number is (425) 635-7145.

See Word's **Help**, page 240, for detailed information regarding the Help menu, which is standard across all Office applications.